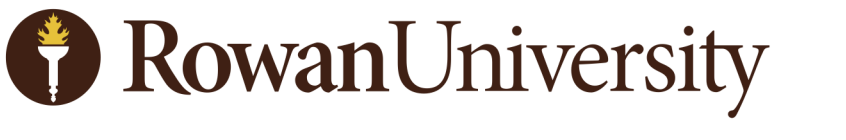

### **INFORMATION RESOURCES & TECHNOLOGY**

# Qualtrics

Information Resources and Technology Training Services Rowan University Memorial Hall 201 Mullica Hill Road Glassboro, NJ 08028-1701

> http://www.rowan.edu/irt-training irt-training@rowan.edu

> > support@rowan.edu 856-256-4400

Download the latest version of this document at http://www.rowan.edu/irt-training

October 2024

The goal of this Qualtrics class is to increase the learner's skills in using the basic features of Qualtrics.

Upon successful completion of this class, the learner will be able to:

- 1. Navigate the Qualtrics platform.
- 2. Create various Qualtrics survey questions such as multiple choice and rank order.
- 3. Create survey questions using skip and display logic.
- 4. Distribute surveys using a contact list.
- 5. Analyze data created by surveys in Qualtrics.
- 6. View reports in Qualtrics.
- 7. Understand where to find additional training and support from Qualtrics.

© Copyright 2016, Rowan University, all rights reserved.

Qualtrics and the Qualtrics logo are trademarks or registered trademarks of Qualtrics, LLC or its affiliates in the U.S. and other countries. Other brand and product names are trademarks or registered trademarks of their respective companies.

- 4 Log on to Qualtrics
- 5 <u>My Surveys</u>
- 6 <u>Create Survey</u>
- 7 Edit Survey Format Questions
- 12 Edit Survey Display Logic
- 13 Edit Survey Skip Logic
- 14 Edit Survey Preview
- 16 Edit Survey Other Options
- 17 <u>Create Contacts (to Distribute Survey)</u>
- 18 <u>Distribute Survey</u>
- 20 Email History
- 21 Email Duplicated Notice
- 22 Data and Analysis
- 24 <u>Reports</u>
- 25 Advanced Options
- 32 Helpful Resources

Qualtrics is the official Rowan University survey tool. You will be able to use Qualtrics to create, edit and distribute surveys, as well as analyze the collected data.

The faculty and staff license allows unlimited surveys and the student license allows two active surveys with a total of 1,500 responses.

Qualtrics is supported by modern web browsers. It's recommended that you use the latest versions.

To create a Qualtrics account (or log on to an existing account), navigate to <u>https://rowan.qualtrics.com</u> in a web browser. (Do not sign up for a free account at Qualtrics.com.)

- Log in with your Rowan Network username and password.
- You will be prompted to select from two options:
- If you do not have an account, select I don't have a Qualtrics account
- If you previously created an account, select I already have a Qualtrics account
- To set up a new account, you will be prompted to enter your Rowan email, first and last name and student status and graduation date.
- Read and accept the Terms of Service statement from Qualtrics.

You will then be logged in to Qualtrics to begin building your survey.

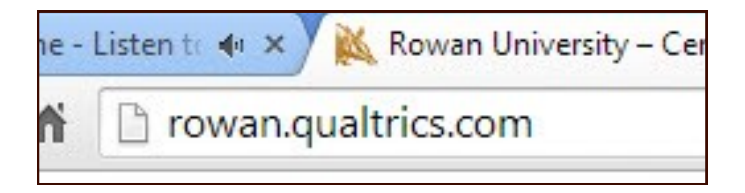

### My Surveys

The Projects page gives a list of all surveys you created, or are collaborating on, and links to the other func-

tions in Qualtrics. It gives you a quick look at all your projects,

statuses, responses and a 12 day trend. The drop down on the right of each project gives you more options

such as those listed below. You can also create

folders on the left side of the page and easily organize your surveys in

folders and sub folders.

- 1. Activate
- 2. Edit Survey
- 3. Preview Survey
- 4. Translate Survey
- 5. Distribute Survey
- 6. Data & Analysis
- 7. View Reports
- 8. Reveal in Folder
- 9. Rename Project
- 10. Copy Project
- 11. Share Project

| Activate              |
|-----------------------|
| Collaborate           |
| Rename project        |
| Copy project          |
| Move to               |
| Remove shared project |
| Edit survey           |
| Preview survey        |
| Translate survey      |
| Distribute survey     |
| Data & Analysis       |
| View reports          |
| Delete project        |

| XM = Projects                             |      |                                                                   |          |           |        |       |               | ? L <sup>9</sup> S |     |  |  |  |
|-------------------------------------------|------|-------------------------------------------------------------------|----------|-----------|--------|-------|---------------|--------------------|-----|--|--|--|
| ☆ Starred                                 | 1    | Projects and Programs                                             |          |           |        |       |               |                    |     |  |  |  |
| <ul> <li>Shared with me</li> </ul>        | 14 < | All project types v All statuses v                                | Q Search |           |        |       |               |                    |     |  |  |  |
| Your folders                              |      | Project name 12                                                   | Status   | Responses | Туре   | Owner | Last modified | Creation date      | ŝ   |  |  |  |
| <ul> <li>Projects and Programs</li> </ul> | 35   | ☆ 🖹 Yearly Review 2017 - 2018 IRT Training                        | Closed   | 222       | Survey |       | Feb 2, 2023   | Apr 16, 2018       | ••• |  |  |  |
| New folder                                | 1    | ☆ 😑 Test Pre-survey Banner 9                                      | Closed   | 0         | Survey | Me    | Jan 18, 2024  | Sep 20, 2019       | ••• |  |  |  |
|                                           |      | ☆ 🖹 Rowan Survey Calendar Form                                    | Closed   | 16        | Survey | Me    | Sep 16, 2024  | Jun 4, 2019        | ••• |  |  |  |
|                                           |      | ☆ 🖹 QSupport_IntroEco Perceptions PreSurvey - Copy                | New      | -         | Survey | Me    | Jan 19, 2023  | Jan 17, 2023       | ••• |  |  |  |
|                                           |      | ☆ 🖹 QSupport                                                      | New      | _         | Survey | Me    | Nov 29, 2023  | Nov 29, 2023       |     |  |  |  |
|                                           |      | ☆ 🖹 Pre-survey Banner 9 Advisor Training                          | Active   | 15        | Survey | Me    | Sep 20, 2019  | Aug 1, 2019        |     |  |  |  |
|                                           |      | ☆ 🖹 Post Training Course Survey                                   | Active   | 8         | Survey |       | Nov 6, 2023   | Jul 31, 2023       | ••• |  |  |  |
|                                           |      | ☆ 🗅 New folder                                                    | _        | -         | Folder | -     | -             | _                  | ••• |  |  |  |
|                                           |      | న్న 📋 Mental Health Awareness Training: Class Registration - Copy | New      | _         | Survey | Me    | Sep 4, 2024   | Aug 20, 2024       | ••• |  |  |  |
|                                           |      | ත් 📋 July 2022 Day Travel                                         | Active   | 4         | Survey | Me    | Sep 12, 2024  | Mar 2, 2023        | ••• |  |  |  |
|                                           |      | ත් 🗎 IRT - Test survey                                            | New      | -         | Survey | Me    | Dec 6, 2021   | Dec 3, 2021        | ••• |  |  |  |
|                                           |      | ☆ 🖹 IRT - Test                                                    | Active   | 0         | Survey | Me    | Dec 9, 2021   | Dec 9, 2021        | ••• |  |  |  |
|                                           |      | ☆ 🖹 IntroEco Perceptions PreSurvey Spring 2023                    | Active   | 106       | Survey |       | May 25, 2023  | Jan 8, 2023        | ••• |  |  |  |
| + Create new folder                       |      | EV25 IRT Training and Instructional Support Class Evaluation      | Active   | 22        | Survey | Me    | Sep 24, 2024  | lup 27, 2024       |     |  |  |  |

### Create Survey

Select the **Create Project** button.

You will have four choices in building a survey:

|          | Create project |
|----------|----------------|
| Q Search |                |

**New Project/Import Data** - build your survey from scratch.

**Guided projects** - start building using a pre-built solution with step-by-step guidance.

**Sample projects** - use example surveys and data to test out how different parts of the XM platform work together.

| XIM =                                                                                       |                                                                                                    |                                                                                                    |                                                                                   |                                                                                                 | ? 🗘 🌖 🔛 |
|---------------------------------------------------------------------------------------------|----------------------------------------------------------------------------------------------------|----------------------------------------------------------------------------------------------------|-----------------------------------------------------------------------------------|-------------------------------------------------------------------------------------------------|---------|
| Customer experience<br>Education                                                            | Create a project                                                                                                    |                                                                                                    |                                                                                   |                                                                                                 | ĺ       |
| Human resources<br>Market research                                                          | From scratch                                                                                                    |                                                                                                    |                                                                                   |                                                                                                 |         |
| Marketing and advertising                                                                   | Survey                                                                                                    | Imported Data                                                                                      |                                                                                   |                                                                                                 |         |
| Use case     Advertisement and creative testing     Brand tracking     Candidate experience | Guided projects<br>Start building using a pre-built solution w                                                                                                    | ith step-by-step guidance                                                                          |                                                                                   |                                                                                                 |         |
| COVID-19<br>Customer experience management<br>See more                                      | Training Feedback<br>Improve your onboarding and on-<br>going employee training                                                                                                 | Team Event Feedback<br>Optimize team events by tracking<br>their effectiveness and<br>enjoyability | Event Feedback<br>Measure how satisfied customers<br>are with events that you run | Manager Feedback<br>Obtain feedback from your team<br>on the effectiveness of their<br>managers |         |
| ✓ XM category<br>Brand XM                                                                   | ी <del>ज</del> ून                                                                                                    | Ğ.<br>₽                                                                                            | (₽)                                                                               | [٨]                                                                                             |         |
| Core XM<br>Customer XM<br>Design XM<br>Employee XM<br><u>See more</u><br>• What's included  | Sample projects<br>Use example surveys and data to test ou<br>Example questions and re-<br>suits (with data)<br>Explore the different question<br>types and how you can analyze | t how different parts of the XM platform w                                                         | ork together                                                                      |                                                                                                 |         |

Enter a Project Name

Select a Folder (optional)

Select Create Project

After creating your survey you will then be put into the **Edit Survey** tab, where you will create all of the questions and other elements of your survey.

**Select + Add new question** and the dropdown menu shows many types of questions you can create such as Multiple Choice, Matrix and Text Entry.

| Test Pre-survey Banner 9                                                                                                    |                      |                                        |
|----------------------------------------------------------------------------------------------------|----------------------|----------------------------------------|
| - Introduction                                                                                                    |                      |                                        |
| <ul> <li>Q1</li> <li>Are you an advisor or a faculty member the</li> <li>Ves</li> <li>No</li> <li>I will be in the future</li> </ul> | it advises students? | * …                                    |
| •                                                                                                    | Page Break           | Import from library + Add new question |
|                                                                                                    | (] Text entry        |                                        |
|                                                                                                    | Text / Graphic       |                                        |
|                                                                                                    | Search Matrix table  |                                        |
| Select Multinle Choice                                                                                                    | Slider               |                                        |
|                                                                                                    | Form field           |                                        |
|                                                                                                    | ∃⊟ Rank order        |                                        |
|                                                                                                    | Side by side         |                                        |

Within **Multiple Choice** questions, you will see many options on the left panel such as the number of answers, if multiple answers are permitted and if you want to force a response.

| XM     | Test Pre-survey Banner 9 ~                                                                                                    |                                                                         | ? 🗘 s 📰                                  |
|--------|----------------------------------------------------------------------------------------------------|-------------------------------------------------------------------------|------------------------------------------|
| Survey | Workflows Distributions                                                                                                    | Data & Analysis Results Reports                                         |                                          |
| Ê      | Edit question                                                                                                    | Tools V Saved at 1:12 PM Draft                                          | Q Preview Publish                        |
| B      | Question type                                                                                                    | O No                                                                    |                                          |
| 2      | tiene the second second secon |                                                                         |                                          |
| 1¢     | - Answer type                                                                                                    | Page Break                                                              |                                          |
| æ      | Allow one answer                                                                                                    | 08                                                                      |                                          |
| ŚÀ     | <ul> <li>Allow multiple answers</li> </ul>                                                                                                    | Click to write the question text                                        |                                          |
|        | - Choices                                                                                                    | Click to write Choice 1     Click to write Choice 2                     |                                          |
|        | Number of choices                                                                                                    | Click to write Choice 3     Click to write Choice 3                     |                                          |
|        | Edit multiple                                                                                                    | •                                                                       | Import from library     Add new question |
|        | Use suggested choices                                                                                                    | Add Block                                                               |                                          |
|        | <ul> <li>Format</li> <li>List ✓</li> </ul>                                                                                                    | ← Main Survey                                                           |                                          |
|        | Alignment                                                                                                    | 04                                                                      |                                          |
|        | Vertical ~                                                                                                    | Have you every utilized the advising features in Banner 8 Self-Service? |                                          |
| >      | Add choice group                                                                                                    | Definitely yes     Probably yes                                         |                                          |

#### Select Click to write the question text

Type Do you like ice cream?

Tab

Qualtrics provides possible answers to the question.

| , uBa manu            |                                          |                                          |
|-----------------------|------------------------------------------|------------------------------------------|
| Q8                    |                                          | •••                                      |
| Do you like ice cream |                                          |                                          |
| O Yes                 |                                          |                                          |
| O No                  |                                          |                                          |
|                       |                                          |                                          |
|                       | Import from library                      | + Add new question                       |
|                       | Q8<br>Do you like ice cream<br>Yes<br>No | Q8<br>Do you like ice cream<br>Yes<br>No |

From the left panel, increase the number of choices.

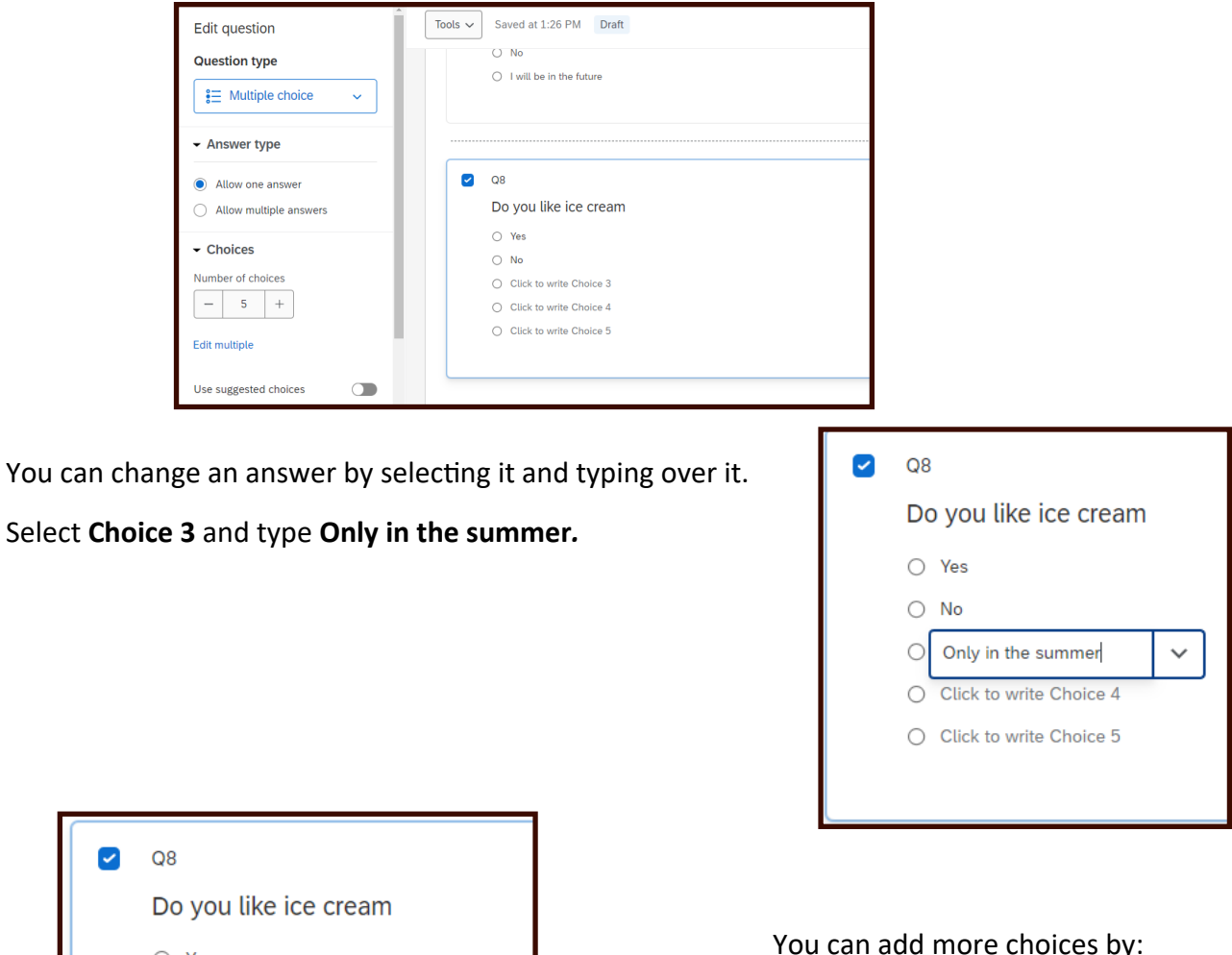

Q8
Do you like ice cream
Yes
No
Only in the summer
Click to write Choice 4
Click to write Choice 5
Click to write Choice 6

Change all of the answer choices

You can add more choices by: Selecting the last answer Selecting **Enter** 

|            | vou like ice cream |
|------------|--------------------|
| 0 Y<br>0 N | ,                  |
| 0 N        | /es                |
| ~ -        | 10                 |
| 0 0        | Only in the summer |
| O N        | lever              |
| 0 A        | Always             |
| 00         | Once in a while    |
|            |                    |

#### **Edit Survey - Format Questions** Allow Text Entry Q8 The drop down menu next to each question allows Do you like ice Text Entry Size other options such as Allow Text O Yes $\sim$ Text Entry Validation Entry, Insert Graphic and Exclude From Analysis. O No Rich Content Editor Only in the sumn O Never Insert Graphic... Always Exclude From Analysis Once in a while Insert Piped Text Add Display Logic... Q8 Assign To Group Do you like ice cream Move Up ○ Yes Main Survey Move Down O No Remove Choice Only in the summer O Never Always Once in a while

Format the question by selecting it, and then selecting the blue Rich Content Editor tab above it.

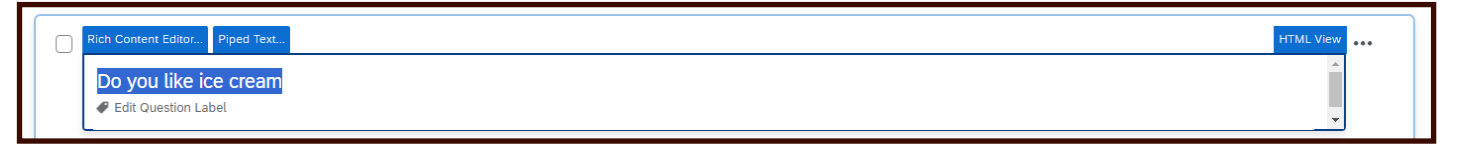

The **Rich Content Editor** menu gives you many choices such as adding an image, a video, change the font, etc. Click outside the box to save it.

| {A} | ~       | Format     | ÷ | Font | ÷ | Size | ÷ | в | I | U | • | More |
|-----|---------|------------|---|------|---|------|---|---|---|---|---|------|
| Þog | you lik | e ice crea | m |      |   |      |   |   |   |   |   |      |
|     |         |            |   |      |   |      |   |   |   |   |   |      |
|     |         |            |   |      |   |      |   |   |   |   |   |      |
|     |         |            |   |      |   |      |   |   |   |   |   |      |
|     |         |            |   |      |   | _    |   |   |   |   |   |      |

#### Practice

Add the following questions to the survey:

#### Add Question 2 - Multiple Choice (one answer only)

Which kind of cone do you prefer the most?

- Sugar cone
- Waffle cone
- Wafer (cake) cone
- Cookie cone

Chocolate Vanilla

Strawberry Mint Chip Coffee

#### Add Question 3 - Multiple Choice (allow multiple answers)

| What kind of cones do you like? |                   |  |  |  |  |  |  |  |  |
|---------------------------------|-------------------|--|--|--|--|--|--|--|--|
| $\odot$                         | Sugar cone        |  |  |  |  |  |  |  |  |
| $\odot$                         | Waffle Cone       |  |  |  |  |  |  |  |  |
| $\odot$                         | Wafer (cake) cone |  |  |  |  |  |  |  |  |
| 0                               | Cookie Cone       |  |  |  |  |  |  |  |  |

1

2

3

4

| What kind of ice cream do you like (chose as many as you wish) |
|----------------------------------------------------------------|
| Chocolate                                                      |
| Vanilla                                                        |
| <ul> <li>Strawberry</li> </ul>                                 |
| Mint Chip                                                      |
| Coffee                                                         |
| O Other                                                        |

### Add Question 4 - Rank order

Other (add text entry)

| Rank the following | ice cream | vendors: |
|--------------------|-----------|----------|
|--------------------|-----------|----------|

What kind of ice cream do you like?

- Friendly's
- Dairy Queen
- Bruster's
- Mr. Softee
- Rita's

### Add Question 5 - Multiple Choice (allow multiple answers)

| Why don't you like ice cream? |
|-------------------------------|
| It's too cold                 |
| It's too creamy               |
| It's too many calories        |
| It's too sweet                |
| Other (add text box)          |

### Add Question 6 - Text Entry Multi Line

What other desserts do you like?

| W | hy don't you like ice cream (choose as many as are applicable) ? |
|---|------------------------------------------------------------------|
|   | It's too cold                                                    |
|   | It's too creamy                                                  |
|   | Too many calories                                                |
|   | Too sweet                                                        |

| What other | desserts do you like? |  |
|------------|-----------------------|--|
|            |                       |  |

Other

Rank the following ice cream vendors

Friendly's

Dairy Queen

Mr. Softee

Rita's

Display Logic – If certain conditions are met, then the question will be displayed.

|                          | Force response     Request response | Page Bleak                             |
|--------------------------|-------------------------------------|----------------------------------------|
| Select Question 2 -      | Add validation                      | 08                                     |
|                          | - Question behavior                 | Do you like ice cream                  |
|                          | 📞 Display logic                     | O Yes O No                             |
|                          | 🔐 Skip logic                        | O Only in the summer                   |
| Select Add Display Logic | Sarry forward choices               | Never     Anays                        |
|                          | Choice randomization                | O Once in a while                      |
|                          | X→ Recode values                    | Import from library + Add new question |
|                          | Default choices                     |                                        |
|                          |                                     | Add Block                              |

In the Display Logic menu, select the question (Question 1) answer (Only in an ice cream cone) and if it is selected or not selected (selected).

#### Select Save.

| Display Logic (What kind of cones do you like?)                                                                                                    |       |        |
|----------------------------------------------------------------------------------------------------|-------|--------|
| Display this Question only if the following condition is met:<br>If Question ~ Q1 Do you like ice cream? ~ Only in an ice cream cone ~ Is Selected ~ |       | • •    |
| In Page                                                                                                    | Close | ✓ Save |

The question will then have the display logic visible above it.

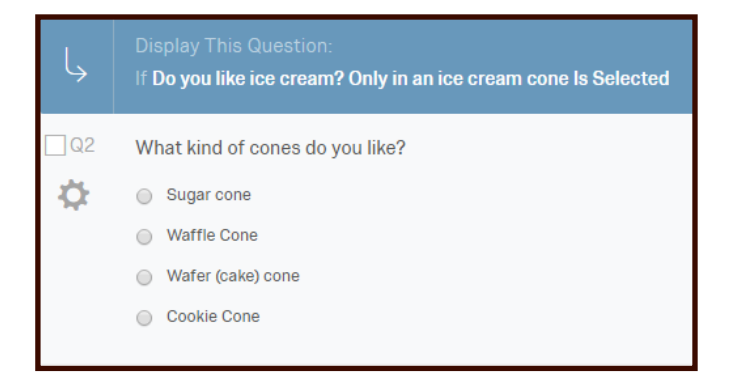

#### Practice -

Select Question 5 - Why don't you like ice cream?

Display it only if in Question 1 - Never - is selected.

| Ļ    | Display This Question:<br>If <b>Do you like ice cream? Never Is Selected</b> |
|------|------------------------------------------------------------------------------|
| 🗸 Q6 | Why don't you like ice cream (choose as many as are applicable) ?            |
| ф.   | lt's too cold                                                                |
|      | It's too creamy                                                              |
|      | Too many calories                                                            |
|      | Too sweet                                                                    |
|      | Other                                                                        |
|      |                                                                              |

### Edit Survey - Skip Logic

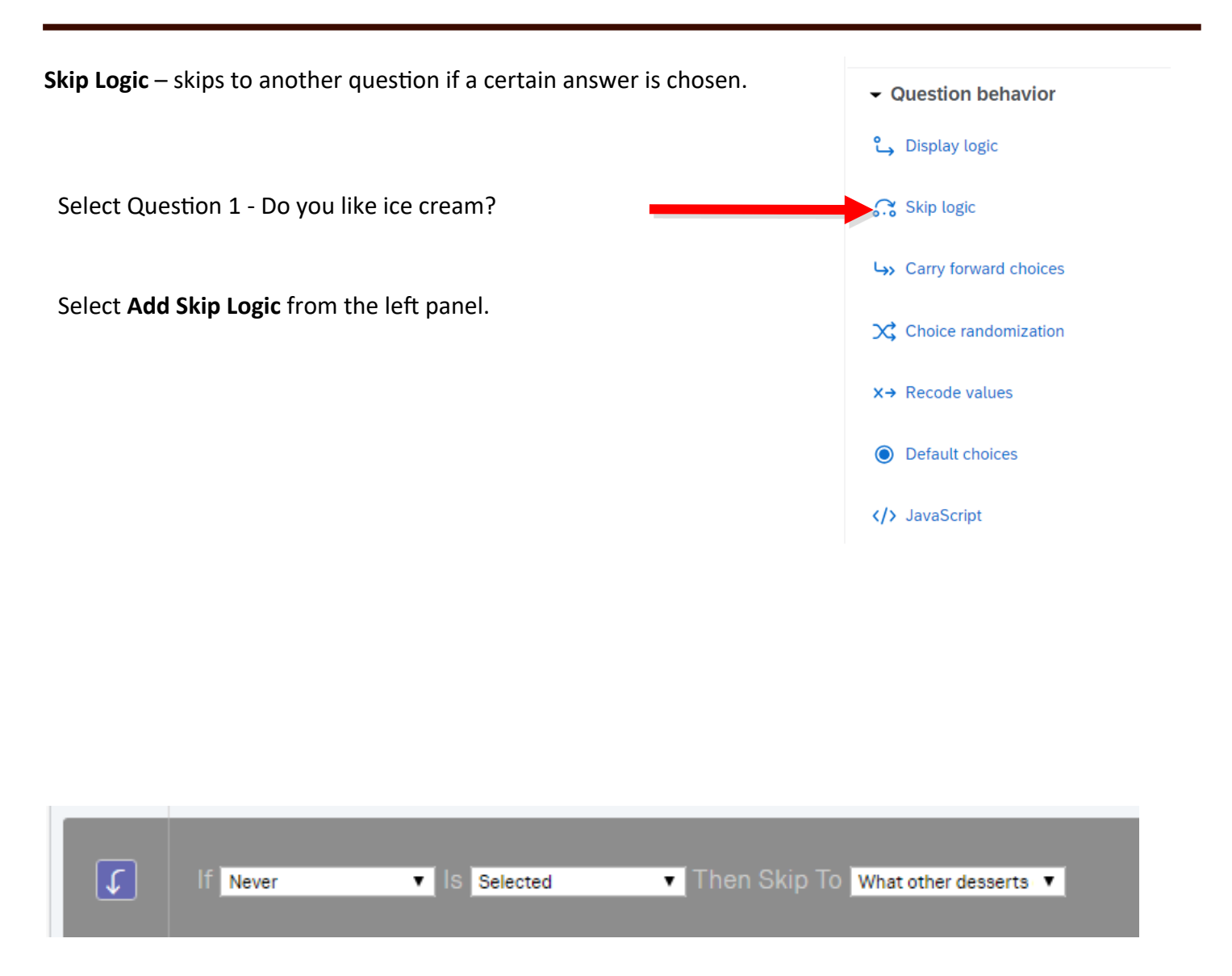

Complete the information in the Skip Logic wizard.

Select If Never is Selected then skip to What other desserts do you like?

Select Done.

To preview the survey, and test your logic, click on the button **Preview Survey** at the top of the page.

| XM     |                         |                                                                        | ? 🗘 s 🔛           |
|--------|-------------------------|------------------------------------------------------------------------|-------------------|
| Survey | Workflows Distributions | Data & Analysis Results Reports                                        |                   |
|        | List ~                  | ▲ Tools ✓ Saved at 11:53 AM Draft                                      | Q Preview Publish |
|        | Alignment<br>Vertical ~ | Are you an advisor or a faculty member that advises students?<br>O Yes |                   |
| ¶¢.    | Add choice group        | <ul> <li>No</li> <li>I will be in the future</li> </ul>                |                   |
|        |                         |                                                                        |                   |

The preview shows both how it will look in a browser and on a mobile device.

Select the answers to the questions.

To preview it again, select **Restart Survey.** (green button at the top).

See how the survey reacts when you choose the Never response vs all the other responses.

Select **Close Preview** when you are finished previewing it.

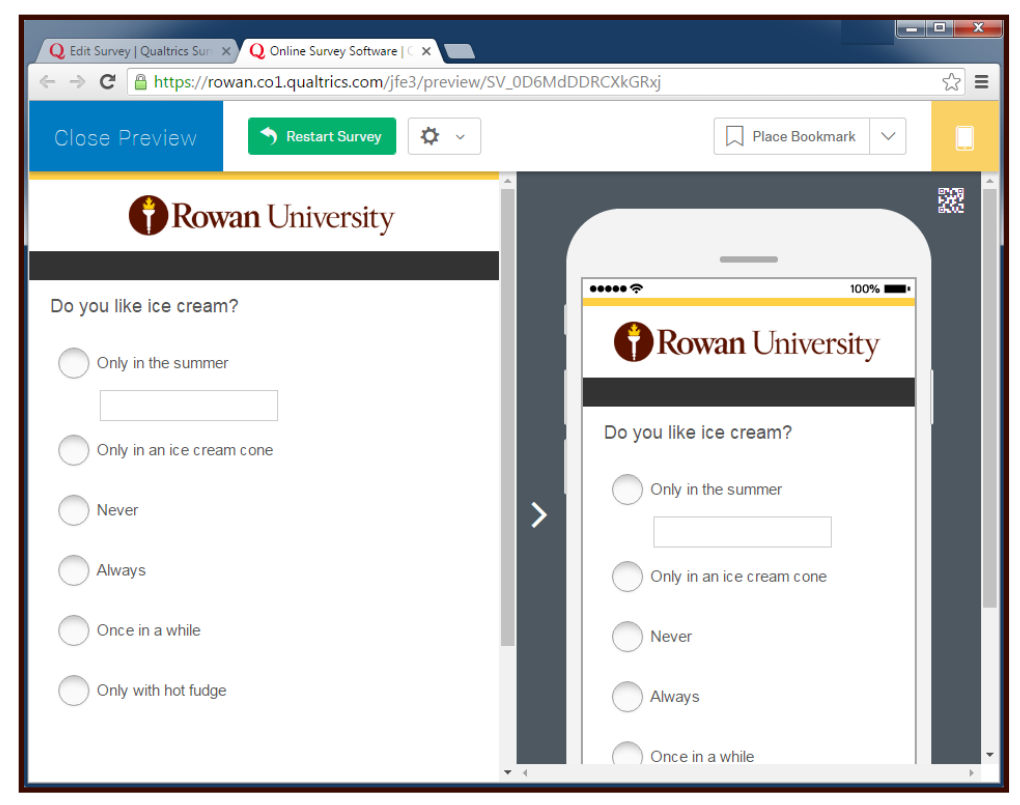

To preview the survey on a mobile device, the tools dropdown. Select **Scan QR code**. A window will open on the web page with a QR Code for your survey. Scan the barcode with an app on your phone or tablet such as QR Reader.

https://play.google.com/store/apps/details?id=com.google.zxing.client.android

https://itunes.apple.com/us/app/i-nigma-gr-code-data-matrix/id388923203

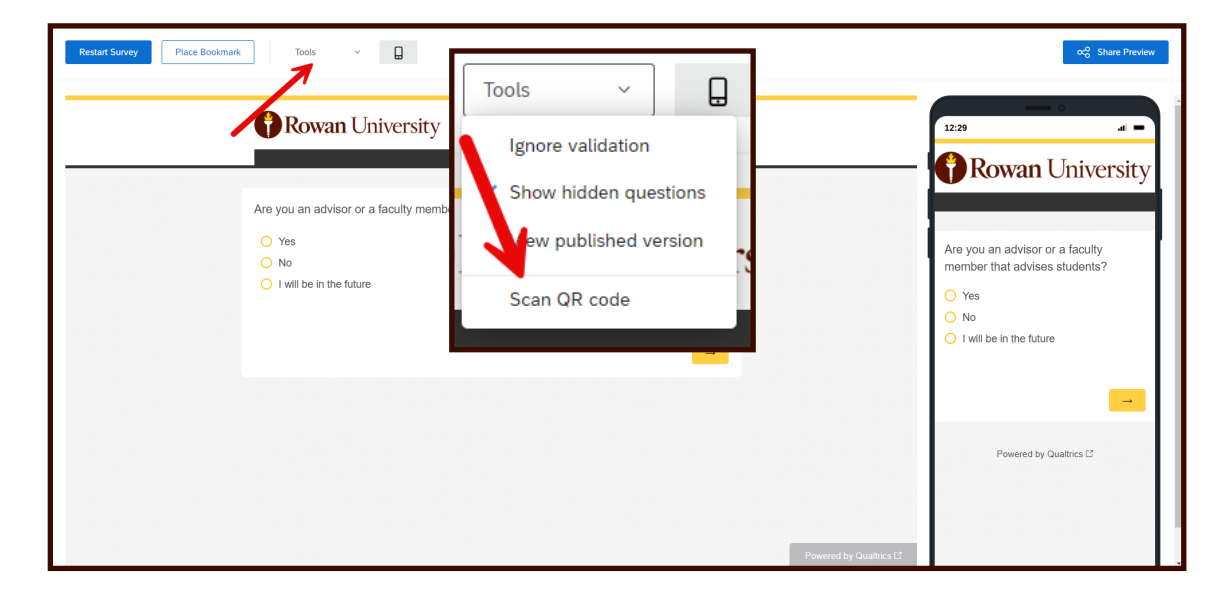

|       |                                                              | 😌 🕺 🏹 🎧 🖓 🖓 🕄 🖓 🖗             |
|-------|--------------------------------------------------------------|-------------------------------|
|       | OD Code                                                      | f //rowan.co1.qualtrics.com/j |
| er th | QR Code                                                      |                               |
|       |                                                              | <b>Rowan</b> University       |
|       |                                                              | Do you like ice cream?        |
|       |                                                              | Only in the summer            |
|       | Scan this QR Code to preview your survey on your own device. | Only in an ice cream cone     |
|       | Close                                                        | Never                         |
|       |                                                              | Always                        |
|       |                                                              | Once in a while               |
|       |                                                              |                               |

with bot fuda

To add a Page break:

Select the question before the page break

Select Add Page Break from the bottom or top of the question

| Q4                                     |                             |                 |  |
|----------------------------------------|-----------------------------|-----------------|--|
| Have you every utilized the            | advising features in Banner | 8 Self-Service? |  |
| <ul> <li>Definitely yes</li> </ul>     |                             |                 |  |
| O Probably yes                         |                             |                 |  |
| <ul> <li>Might or might not</li> </ul> |                             |                 |  |
| O Probably not                         |                             |                 |  |
| <ul> <li>Definitely not</li> </ul>     |                             |                 |  |
|                                        |                             |                 |  |

Left of the page Survey menu

Look & Feel (fonts, colors) - Rowan faculty/staff theme or student theme

Survey Options (end of survey message etc.)

Quotas create quotas to make sure you gather the

exact amount of data required for your study.

Translations add a language you want translated in your survey.

Survey Flow (Blocks of questions - see advanced options)

Tools - Auto number the survey,

Triggers (send survey results to an email address), spell check etc.

| Look and feel    | Draft                               |  |  |  |  |
|------------------|-------------------------------------|--|--|--|--|
| Theme            | Dynamic Themes                      |  |  |  |  |
| Layout           | Rowan University 🗸 🗸                |  |  |  |  |
| General          |                                     |  |  |  |  |
| Style            | Rowan University                    |  |  |  |  |
| Motion           |                                     |  |  |  |  |
| Logo             | Faculty/Staff Theme - Rowan         |  |  |  |  |
| Background       | University                          |  |  |  |  |
| Restore Defaults |                                     |  |  |  |  |
| Need help?       |                                     |  |  |  |  |
|                  | Student Theme - Rowan<br>University |  |  |  |  |
|                  |                                     |  |  |  |  |
|                  |                                     |  |  |  |  |

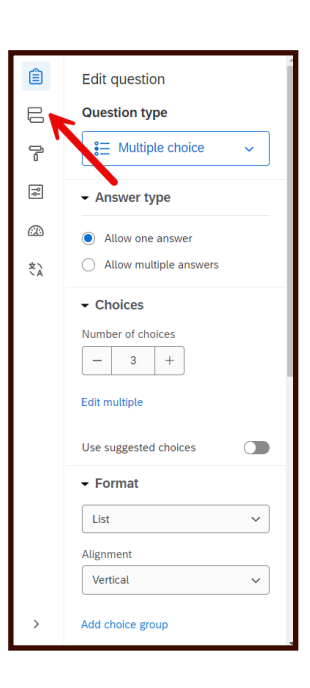

Page 16

### **Create Contacts**

|                                                                                          | =     | Test Pre-survey Banner 9     |
|------------------------------------------------------------------------------------------|-------|------------------------------|
| Select the <b>Directories</b> tab from the drop down nome menu to create a mailing list. |       | 🚹 Home                       |
|                                                                                          |       | Projects                     |
|                                                                                          |       | Catalog                      |
|                                                                                          |       | Workflows                    |
|                                                                                          |       | Data                         |
|                                                                                          |       | Directories                  |
|                                                                                          |       | Library                      |
|                                                                                          |       | දලි Admin                    |
| e st<br>Create a list X                                                                  |       |                              |
| If you wish to have private data in lists, go to <u>directory</u>                        |       | Create a list                |
| Create a list of contacts who will receive specific surveys and                          | Sele  | ct the <b>Segments &amp;</b> |
| List name                                                                                | Lists | from the left me             |
| 2/8                                                                                      | List, | enter a List Name            |
| <u>51.</u>                                                                               | Conf  | irm.                         |
| BL Cancel Confirm                                                                        |       |                              |

Upload a File - You can import a list from a comma or tab delimited text file.

Add Manually - You can manually type in your contacts.

| < Test |                                                   |                                                 | ۇ  List options ∽ | + Add contacts to list |
|--------|---------------------------------------------------|-------------------------------------------------|-------------------|------------------------|
|        |                                                   |                                                 |                   |                        |
|        |                                                   |                                                 |                   |                        |
|        |                                                   |                                                 |                   |                        |
|        |                                                   |                                                 |                   |                        |
|        | Test is lookin<br>Get started by add              | g a bit empty.<br>ling some contacts.           |                   |                        |
|        | ,                                                 |                                                 |                   |                        |
|        | ل                                                 | Ø                                               |                   |                        |
|        | Upload a file<br>Add contacts by uploading a file | Manual input<br>Enter contacts manually or copy |                   |                        |
|        | from your computer.                               | and paste from a spreadsheet.                   |                   |                        |
|        |                                                   |                                                 |                   |                        |
|        |                                                   |                                                 |                   |                        |
|        |                                                   |                                                 |                   |                        |

#### Practice:

Import the contact list from the .csv file that was emailed to you.

### Distribute Survey

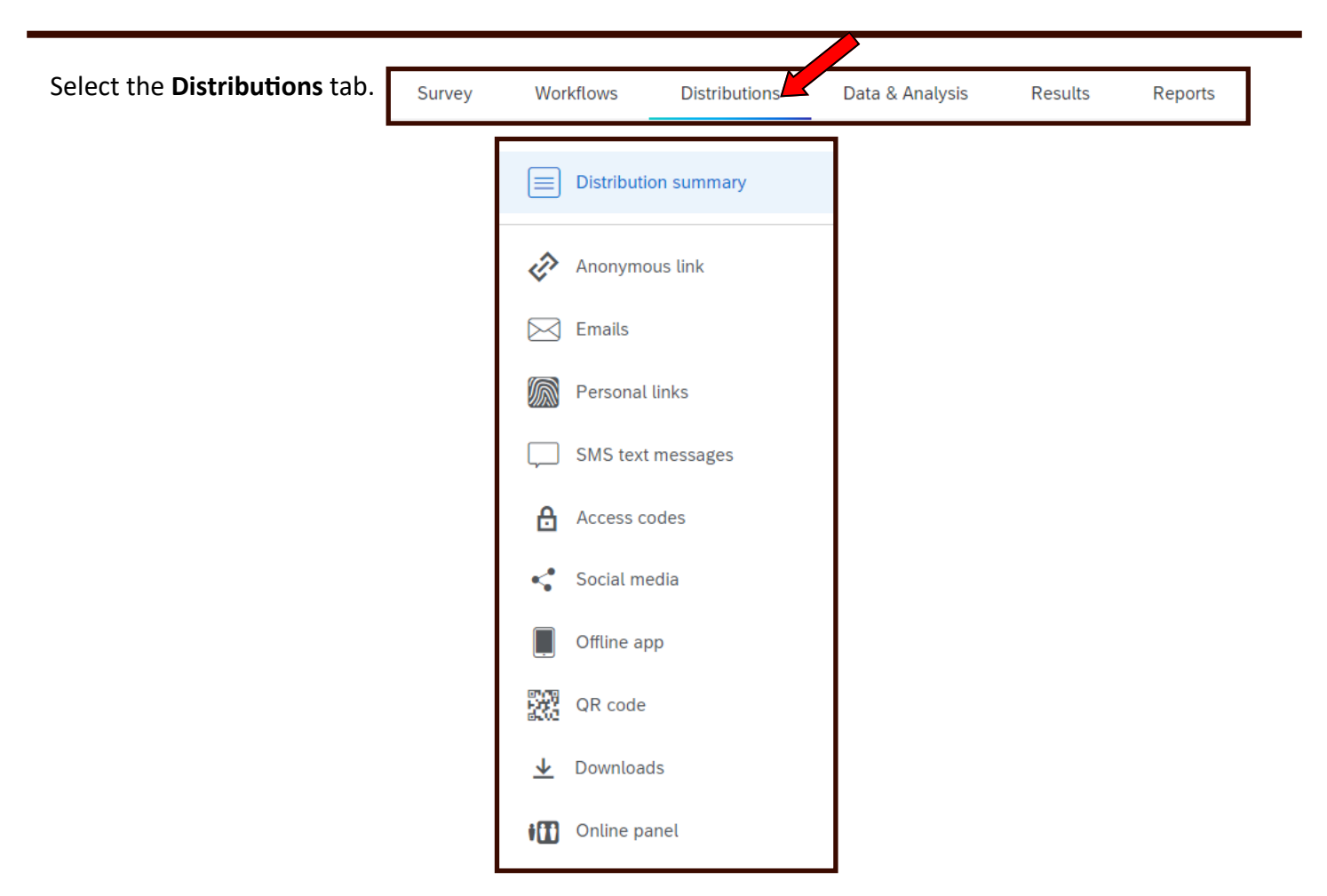

You can distribute your survey using any of the following methods:

- Email with a unique link sent through Qualtrics. This allows you to track respondents.
- A single reusable link, sent either through Qualtrics email or your own email. You can also post a single reusable link on a web site or social media. This allows you to reach a wider audience, but you cannot track individual respondents.

Rowan University does not currently license the Offline App.

Select Send with Qualtrics - Compose Email.

Click on the button **Emails tab** and then select the **+ Compose Email button** to send an email to people in your contact list. Each email will contain a unique link.

Enter the From: Email address, From Name, and Reply-To Email address.

Choose When to send the email. The default is in one hour.

Enter a Subject:

Enter text for the body of the email.

Do not change any of the text below Follow this link to the Survey.

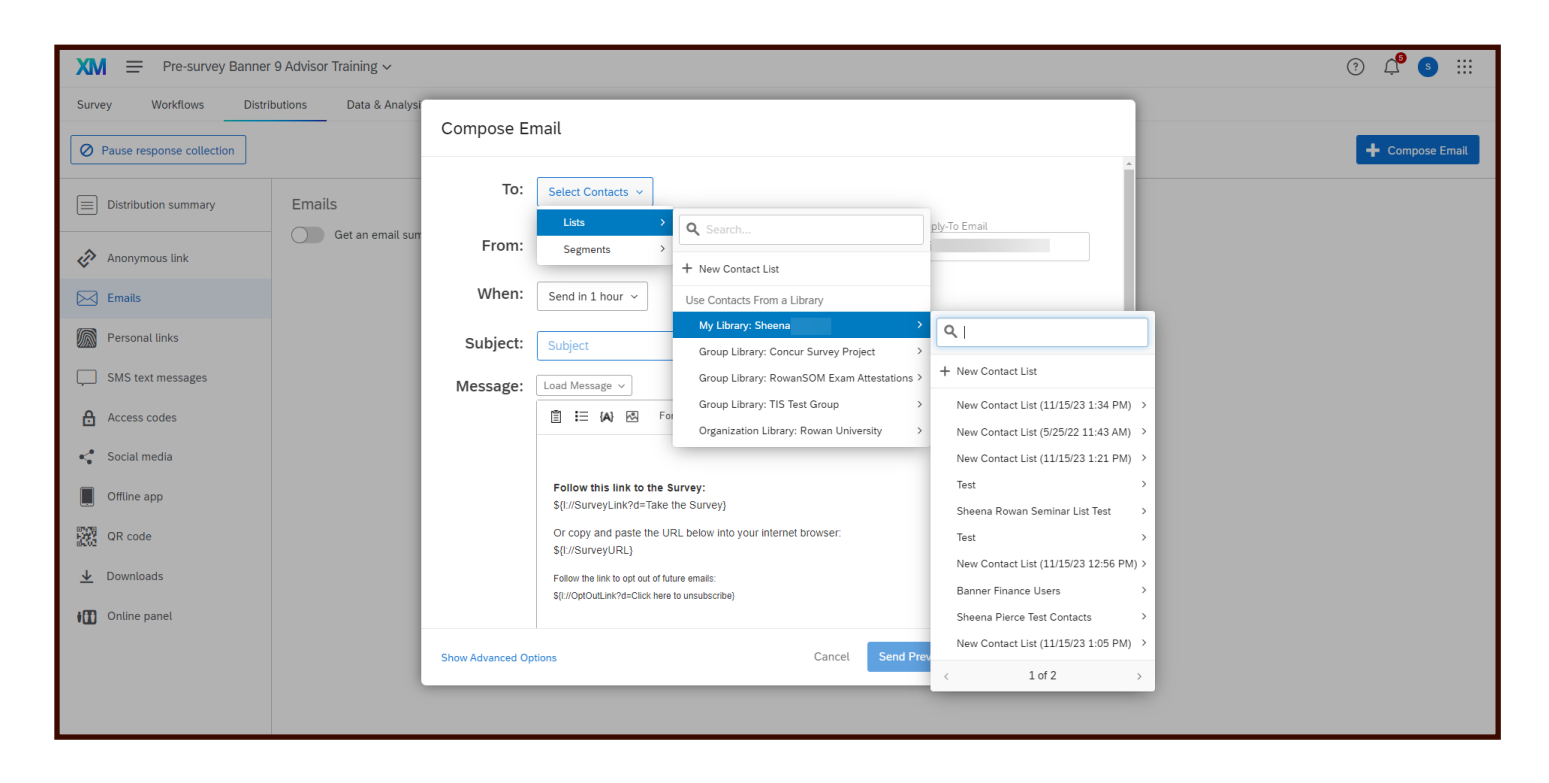

### **Email History**

To review the emails, select the project, **Distributions** tab, and then click on the **Emails** link on the left side.

| Q Distribute Survey   Qualtri × |                                                                                        |          | Rolf                                                                                                    | - • ×   |
|---------------------------------|----------------------------------------------------------------------------------------|----------|----------------------------------------------------------------------------------------------------|---------|
| ← → C 🔒 https://rowan.co1.qua   | altrics.com/WRQualtricsControlPanel/?ClientAction=ChangePage&Section=DistributeSection |          |                                                                                                    | ☆ =     |
| My Projects > My First Su       | irvey ~                                                                                | Projects | rary Help & Feedback                                                                                          | • •     |
| Survey 🛪 Distributions 📮 Da     | ta & Analysis Reports                                                                  |          |                                                                                                    |         |
| Pause Response Collection       |                                                                                        |          | + Compose                                                                                                    | e Email |
| Distribution Summary            | Emails                                                                                 |          |                                                                                                    |         |
| Anonymous Link                  | Email to Contact List: MyList<br>Sent On: 11 May 2016 2:26 PM EDT                      |          | <ul> <li>3 Emails Sent</li> <li>3 Surveys Started</li> <li>1 Survey Finished</li> <li>Show Details</li> </ul> | ~       |
| Personal Links                  | Reminder message to: Unfinished Respondents 2<br>Sent On: 11 May 2016 2:35 PM EDT      |          | ✓ 2 Emails Sent<br>Show Details                                                                               | ~       |
| QR Code                         | Thank you message to: Finished Respondents (1)<br>Sent On: 11 May 2016 2:36 PM EDT     |          | ✓ 1 Email Sent<br>Show Details                                                                                | ~       |
| Purchase Respondents            | + Schedule Reminder + Schedule Thank You Message                                       |          |                                                                                                    | •       |

Click on the button drop down button to the right of the sent email. Select **Schedule Reminder** to do so.

Click on the button Schedule Thank You Message to do so.

| New Remind | der Email                                                                                                    |                                                                   |                          |              | New Thank | You Email                                                                     |                      |                    |                                    |
|------------|----------------------------------------------------------------------------------------------------|-------------------------------------------------------------------|--------------------------|--------------|-----------|-------------------------------------------------------------------------------|----------------------|--------------------|------------------------------------|
| To:        | Unfinished Respondents                                                                                                    |                                                                   |                          |              | To:       | Finished Respondents                                                          |                      |                    |                                    |
|            | From Address                                                                                                    | From Name                                                         | Reply-To Email           |              |           | From Address                                                                  | From Name            | Renly-To Email     |                                    |
| From:      | survey@rowan.edu                                                                                                    | Marybeth Hegel                                                    | hegel@rowan.edu          |              | From:     | survey@rowan.edu                                                              | Marybeth Hegel       | hegel@rowan        | ı.edu                              |
| When:      | Send in 1 hour $$                                                                                                    |                                                                   |                          |              | When:     | Send in 1 hour      ~                                                         |                      |                    |                                    |
| Subject:   | ATW Practice                                                                                                    | ~                                                                 |                          |              | Subject:  | ATW Practice                                                                  |                      | ~                  |                                    |
|            | Load Message ~                                                                                                    |                                                                   |                          | Save As      |           | Load Message ~                                                                |                      |                    | Save As                            |
| Message:   | Ē ⊟ (a) ⊑ □ ⊟ Ω                                                                                                    | ) III @ @ ( <b>4</b> / <b>)</b> E E                               |                          |              | Message:  | (a) 🖬 🗋 🖻 Ω 亜 ∞ ∞ 🔿 🔦 → 🖹 늘 글 🕸 🕸 🚝 ☵                                         |                      |                    |                                    |
|            | Ix Font - Size -                                                                                                    | B I <u>U</u> ×₂ × <sup>e</sup> ⊠- <u>A</u> -                      | Source                   |              |           | Ix Font · Size · B I U × * * D Source                                         |                      |                    |                                    |
|            | Follow this link to the Survey<br>\${1//SurveyLink?d=Take the su<br>Or copy and paste the URL belo<br>\${1/SurveyURL}<br>Folow the link to opt out of future ema<br>\${210piOutLink?d=Click here to unsub | r:<br>nrvey}<br>ow into your internet browser:<br>we:<br>secribe) |                          |              |           | Follow the link to opt out of future e<br>S(L//OptOutLink?/d=Click here to un | imals:<br>subscribe) |                    |                                    |
|            |                                                                                                    | _                                                                 |                          |              |           |                                                                               |                      |                    |                                    |
|            |                                                                                                    | Cancel Ser                                                        | nd Preview Email 🗸 🗸 Sen | nd in 1 hour |           |                                                                               | Cancel               | Send Preview Email | <ul> <li>Send in 1 hour</li> </ul> |

Qualtrics has updated their email distribution capabilities. This update will enhance our ability to identify and stop duplicate emails from being sent to email recipients.

#### How will this new feature benefit you?

This new functionality will improve email deliverability and ensure that you do not upset recipients with duplicate emails. Also, when duplicate emails are sent, emails may be marked as spam, impacting the overall deliverability of the emails you send. Ultimately, this upgrade will help get more of your emails into recipients' inboxes.

#### What are the details of this new feature?

The new email distribution capabilities will prevent duplicate emails from being sent to recipients. After the original email goes out, subsequent emails sent within a 24-hour window are considered duplicates if they contain the exact same message content, subject, and recipient email address. You will be able to see the number of emails that have not been distributed in the new "Duplicate Emails" column in the Email / Mailing History tab.

If you are currently using Qualtrics with duplicate emails, there are definitely ways to get around it. Basically, the system is scanning for identical emails. This means that you can get around this pretty easily. Some possible options include:

1. Piping in a unique field from the panel into the message of the email.

Example: Lets say you are Elementary school principal who wants each teacher to evaluate all of their students. Ms. Goulet has 20 3rd graders and she needs to evaluate all 20 of them. You add <u>agoullet@mes.edu</u> to the panel 20 times. Into the message itself you pipe in the student's First and Last Name . The emails will send out great! You could also pipe in random numbers from the panel into a hidden part of the message.

2. Using Gmail to Modify the email addresses.

Example: You are testing the survey by adding yourself to the panel 15 times. You use Gmail. Modify the address to <u>carolinep+1@qualtrics.com</u>; <u>carolinep+2@qualtrics.com</u>.

3. Capitalize different letters. The Qualtrics Mailer does not quite understand capitalization.

Example: <u>carolinep@qualtrics.com</u>, <u>Carolinep@qualtrics.com</u>, and <u>CarolineP@qualtrics.com</u> are con sidered different email addresses. Therefore, if these three addresses are on the panel, all three will receive their message.

4. Add piped text for the current time.

This only works for trying to schedule duplicate emails over time. By adding the piped text for time, you will be able to get around the hour time delay.

With any questions about this change or how to make sure your current processes won't be affected, please contact the Qualtrics Support team directly at 801-374-6682 or <u>support@qualtrics.com</u>. As always you may contact your Brand Administrator, June Ragone at <u>ragonej@rowan.com</u> with any other questions about your Qualtrics account.

Thanks,

**Qualtrics Client Success Team** 

From the Data & Analysis tab, select Data (top menu).

To see each individual response, click on the drop down in the **Actions** column.

| <b>V</b>                                                                                                | Rolf                                                          |                    |                     |                        |           |              |                   |            |            |   |
|----------------------------------------------------------------------------------------------------|---------------------------------------------------------------|--------------------|---------------------|------------------------|-----------|--------------|-------------------|------------|------------|---|
| ÷ -                                                                                                    | ÷                                                             | https://rowan.c    | :01.qualtrics.com/r | esponses/#/surveys/    | SV_0D6MdD | DRCXkGRxj?ne | wNav=true         |            | 53         | ≡ |
| M                                                                                                    | y Pr                                                          | ojects > My Fi     | rst Survey 🗸        |                        |           | Projects     | Contacts Library  | Help & Fee | edback 🚺 🗸 | - |
|                                                                                                    | Surve                                                         | ey 🛷 Distributions | 📮 Data & Analysis   | []] Reports            |           |              |                   |            |            |   |
| Þ                                                                                                    | 📮 Data 🌒 Text 🏢 Cross Tabs                                    |                    |                     |                        |           |              |                   |            |            |   |
| ļ                                                                                                    | Add Filter V Completed Responses 2<br>Responses in Progress 1 |                    |                     |                        |           |              |                   |            |            |   |
| With Selected $\checkmark$ < Page 1 of 1 $\checkmark$ > Export/Import $\checkmark$ < Tools $\checkmark$ |                                                               |                    |                     |                        |           |              |                   | 🔾 Tools 🗸  | I          |   |
| [                                                                                                    |                                                               | Recorded Date 💌    | Q2 - What           | type of ice cream do y | ou like?  | Q3 - What o  | other desserts do | you like?  | Actions    | I |
| [                                                                                                    |                                                               | May 11 2016 14:38  |                     | Rum Rasin              |           |              | Cakes             |            | ~          |   |
| [                                                                                                    |                                                               | May 11 2016 14:28  | С                   | nocolate Marshmallow   |           |              | Pies              |            | ~          | Ŧ |

Under the **Actions** drop down, there are several choices:

- View Response
- Delete Response
- Retake Response
- Retake as New Response
- Export to PDF

| View Response          |
|------------------------|
| Delete Response        |
| Retake Response        |
| Retake as New Response |
| Export to PDF          |

| Select the <b>Data &amp; Analysis</b> tab at the top, the <b>Data</b> row, and then click on the <b>Export/Import</b> drop dow side. | Export/Import ~<br>Let Export Data<br>Import Data | ≺ Tools ~                                                                       |                                           |
|----------------------------------------------------------------------------------------------------|---------------------------------------------------|---------------------------------------------------------------------------------|-------------------------------------------|
| Export Data                                                                                                    |                                                   | 🖒 Manage Previous                                                               | Downloads                                 |
| Download This Table                                                                                                    | Expo<br>Download all<br>except for tag<br>can     | fields and responses for<br>gs and custom columns.<br>be imported into Qualtric | Set<br>this project<br>This export<br>cs. |
|                                                                                                    |                                                   |                                                                                 | Close                                     |

You can export data as CSV, XML, SPSS, HTML, and Fixed Field Text.

You can also export the User Submitted Files.

You can click on the link at the bottom **More Options** to see and select more options.

| < Export Data Set |                                                                                                    |                                                       |      |                  |                |       |  |  |  |
|-------------------|----------------------------------------------------------------------------------------------------|-------------------------------------------------------|------|------------------|----------------|-------|--|--|--|
| CSV               | XML                                                                                                    | SPSS                                                  | HTML | Fixed Field Text | User Submitted | Files |  |  |  |
| SPSS              | SPSS<br>Statistical Analysis Package<br>Statistical Package for the Social Sciences (SPSS) is one of the most<br>widely used software packages for survey analysis. This is an SPSS sav<br>data file with raw data, variable and value labels. |                                                       |      |                  |                |       |  |  |  |
|                   | On<br>Sta                                                                                                    | Only include responses between: Start Date: End Date: |      |                  |                |       |  |  |  |
| More              | Options                                                                                                    |                                                       |      | (                | Close 👤 Down   | nload |  |  |  |

### Reports

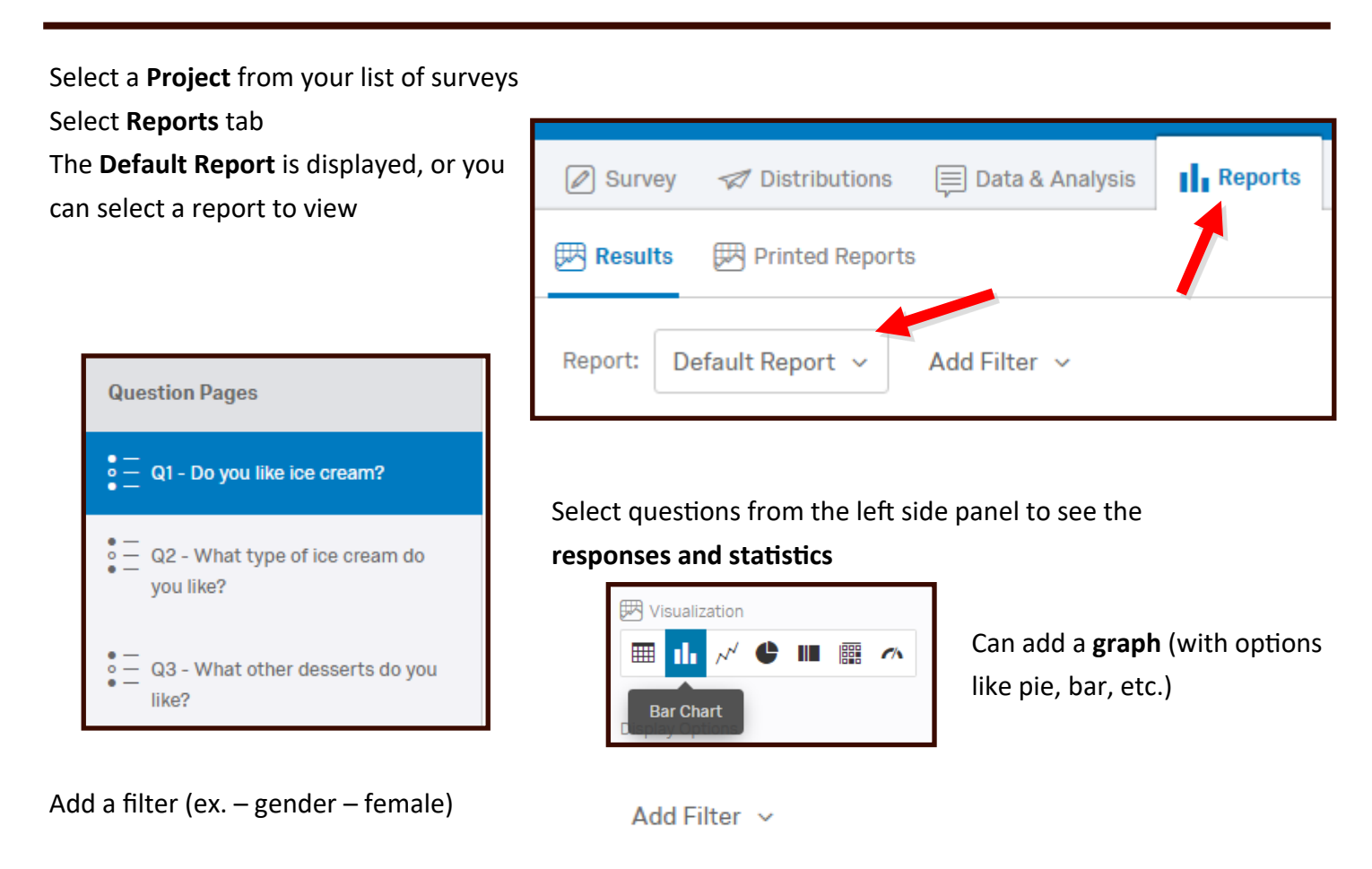

Export whole report to PDF, Word or CSV

Create a **Public Report** link so the most up-todate version is shown. As more responses come in, the updated data is shown through that link (opens as a link in a web browser).

There are many other options in the **Report Options** drop down menu.

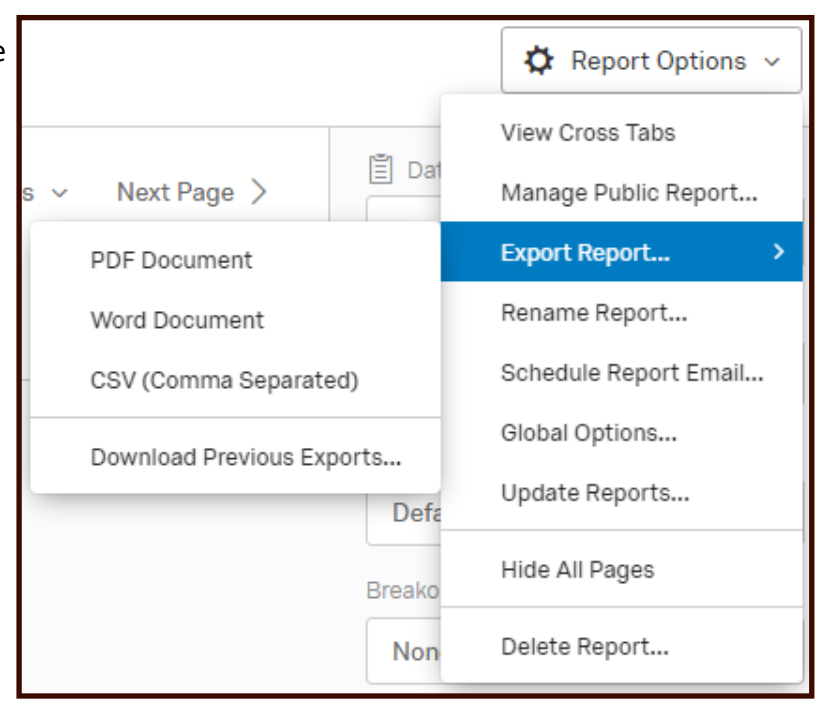

**Display Logic** – **for single follow-up questions:** If a question is answered a certain way, then another question may or may not be displayed.

| □ Q1<br>\$              | Do you like ice cream?  Only in the summer  Only in an ice cream cone  Never  Always  Once in a while  Only with hot fudge |
|-------------------------|----------------------------------------------------------------------------------------------------|
| لې                      | Display This Question:<br>If <b>Do you like ice cream? Never Is Not Selected</b>                                           |
| <b>₽</b> Q2<br><b>₽</b> | What type of ice cream do you like?  Chocolate Marshmallow  Rum Rasin  Cherry Vanilla  Tutti Fruiti                        |

**Skip Logic** – **for multiple follow-up questions:** If a question is answered in a certain way, then the responder will be moved to another part of the survey.

### **Carry Forward Choices:**

Bring forward only selected or not selected choices.

For example, I've tried chocolate and vanilla ice cream. Follow up question – Which of the following would you most consider trying at no cost to you?

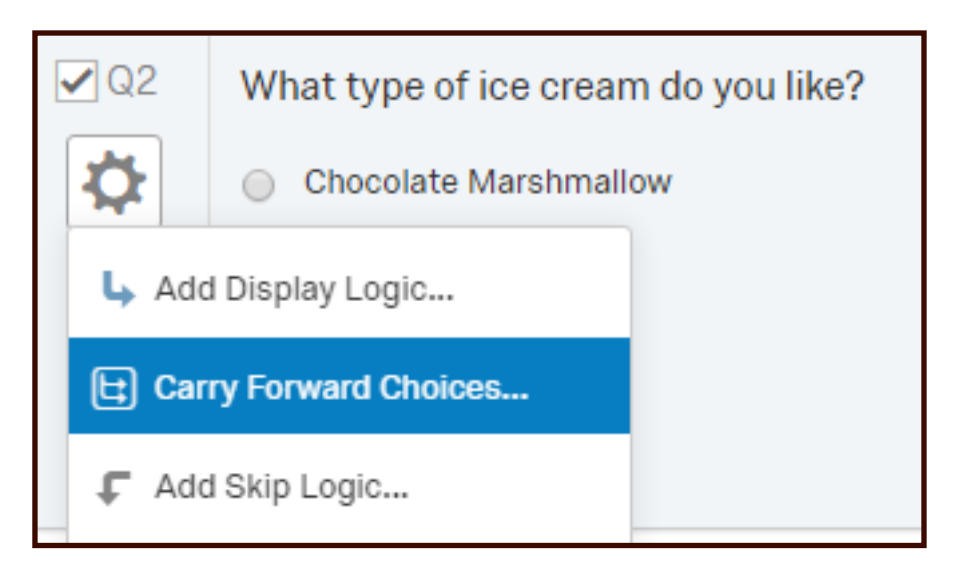

### Add Java Script. You can copy and paste the code.

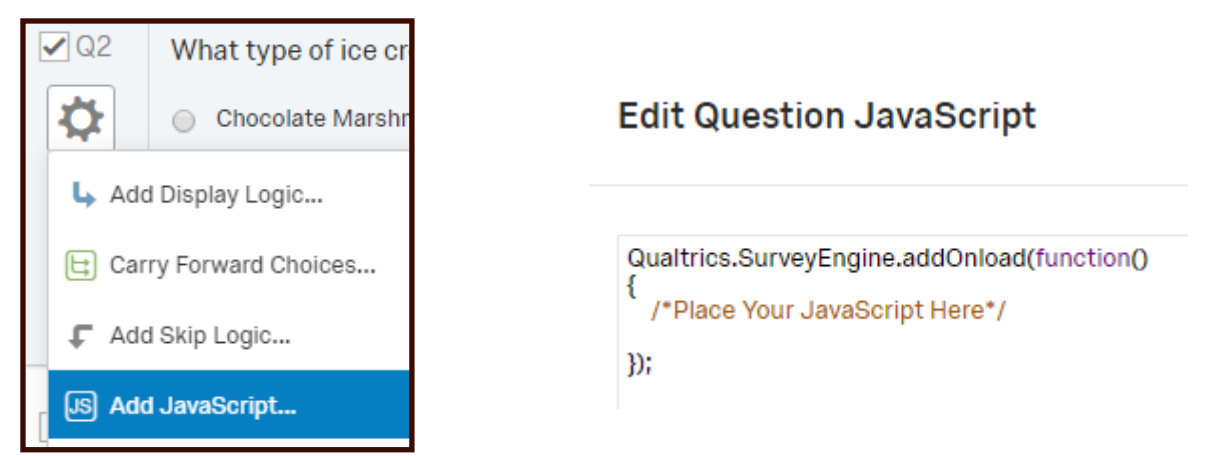

Add Default Choices—Make some choices default.

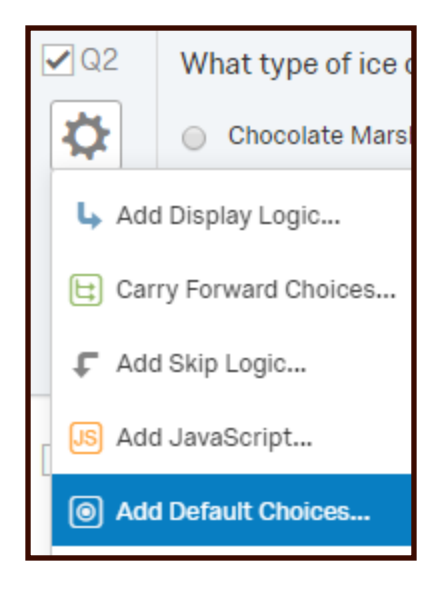

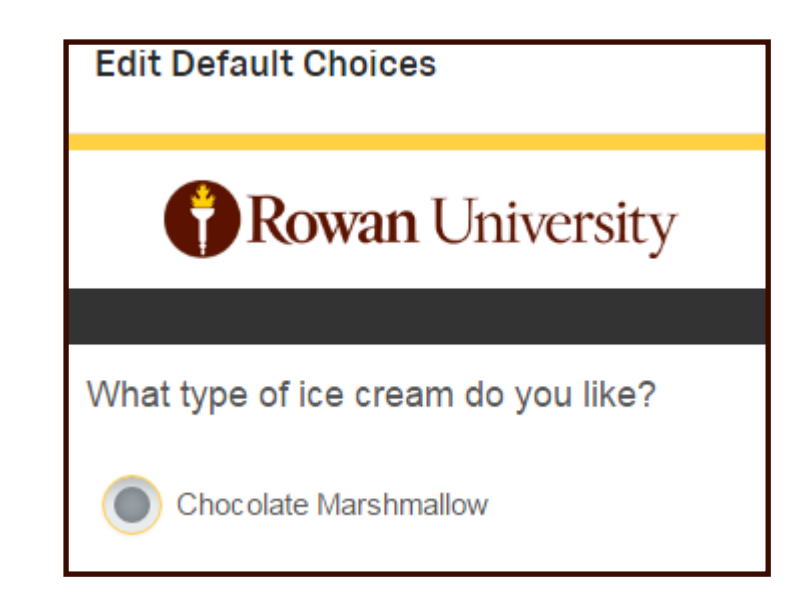

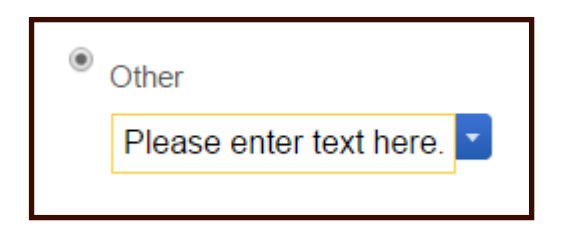

Default to a text box like "Enter your name here."

| ✓ Q1 Do you like ice cream? | Recode Values                                        |
|-----------------------------|------------------------------------------------------|
| Only in the summer          |                                                      |
| 👆 Add Display Logic         |                                                      |
| E Carry Forward Choices     | Recode Values     Variable Naming                    |
| 🗸 Add Skip Logic            | 1 Only in the summer AX                              |
| JS Add JavaScript           | 2 Only in an ice cream cone Variable Name cream cone |
| Add Default Choices         | 3 Never Never                                        |
|                             | 4 Always Always                                      |
| Add Note                    | 5 Once in a while Once in a while                    |
| Recode Values               | 6 Only with hot fudge Only with hot fudge            |

You can **recode values** (Only in the back end. It won't change what the user sees). For example, if they say yes, the back end code might be "Send a sample".

#### Randomizer

You can randomize all or some or a subset of the answers. You may want to randomize all choices and leave others at the bottom. You might want to randomize a subset so that either Chocolate or Truffles are displayed as an answer choice.

| ✓ Q2     What type of ice or       ☆     ○ Chocolate Marshr | Choice Randomization                                 |
|-------------------------------------------------------------|------------------------------------------------------|
| 👆 Add Display Logic                                         |                                                      |
| E Carry Forward Choices                                     |                                                      |
| ↓ Add Skip Logic                                            | No Randomization                                     |
| JS Add JavaScript                                           | Randomize the order of all choices                   |
| Add Default Choices                                         |                                                      |
| Add Note                                                    | Present only     of total choices                    |
| Recode Values                                               | Advanced Randomization Set Up Advanced Randomization |
| Randomization                                               |                                                      |

| Adv | vanced Randomization                                                                                               |                                                                                                    |                                                                                                    |
|-----|----------------------------------------------------------------------------------------------------|----------------------------------------------------------------------------------------------------|----------------------------------------------------------------------------------------------------|
|     | Fixed Display Order<br>Display the choices in the order they appear below<br>{Randomized}<br>{Randomized}<br>Other | > </th <th>Randomize Choices Randomize and insert all items from the list below:   Rum Rasin   Chocolate Marshmallow     Chocolate Marshmallow     Random Subset   Random Nubset   Random Nubset   Cherry Vanilla   Tutti Fruiti     ©   Evenly Present Elements   Undisplayed Items   Do not display the choices below:</th> | Randomize Choices Randomize and insert all items from the list below:   Rum Rasin   Chocolate Marshmallow     Chocolate Marshmallow     Random Subset   Random Nubset   Random Nubset   Cherry Vanilla   Tutti Fruiti     ©   Evenly Present Elements   Undisplayed Items   Do not display the choices below: |

### Piped Text menu

Inserts text into a question based on answers from another question.

Place curser where you want the piped text to appear.

Select piped text menu from above the question text.

Survey question.

Selected, unselected or all choices.

| Rich Content Editor       | Piped Text          |   | HTML View Normal View                  |                                     |
|---------------------------|---------------------|---|----------------------------------------|-------------------------------------|
| What other dess           | Pipe text from a    | _ |                                        | ٩                                   |
| Edit Question Lab         | Survey Question     | > | Q Search                               | Question Text                       |
| <ul> <li>Pies</li> </ul>  | Embedded Data Field | > | 01 Do you like ice cream?              | Chocolate Marshmallow - Description |
| <ul> <li>Cakes</li> </ul> | Web Service         | > |                                        | Rum Rasin - Description             |
|                           |                     |   | Q2 What type of ice cream do you like? | Cherry Vanilla - Description        |
|                           | GeoIP Location      |   | Q3 What other desserts do you like?    |                                     |
|                           | Date / Time         | > | ons From 🕂 Create a New Question       | Tutti Fruiti - Description          |
|                           | Opt Out Link        | > |                                        | Other - Description                 |
|                           | Contacts Field      | > |                                        | Other (Text Entry)                  |
|                           | Loop & Merge        | > | Add Block                              | All Choices - Displayed & Hidden    |
|                           | Quota               | > |                                        | Displayed Choices                   |

| Rich Content Editor                                                      | Piped Text |  | HTML View | Normal View |  |  |  |  |  |
|--------------------------------------------------------------------------|------------|--|-----------|-------------|--|--|--|--|--|
| Would you like a free sample of \${q://QID2/ChoiceGroup/SelectedChoices} |            |  |           |             |  |  |  |  |  |
| Edit Question Label                                                      |            |  |           |             |  |  |  |  |  |

**Block Options.** Block is a group of questions. For example, all demographic questions. Go to **Advanced Options** menu at the top of the page – **Add Block.** 

| <ul> <li>Click Here to Rename Block</li> </ul> |                               | Block Options 🗸 |
|------------------------------------------------|-------------------------------|-----------------|
|                                                | View Block                    | ·               |
| Q1 Do you like ice cream?                      | Collapse Q                    | uestions        |
| <ul> <li>Only in the summer</li> </ul>         | Look Plack                    | ,               |
| X  Only in an ice cream cone                   | Question F                    | )               |
| X→ O Never                                     | Loop & Mo                     |                 |
| Always                                         | Next/Drovi                    | inge            |
| Once in a while                                | Next/Pievi                    | ous Button Text |
| Only with hot fudge                            | <ul> <li>Move Bloc</li> </ul> | k Up            |
|                                                | <ul> <li>Move Bloc</li> </ul> | k Down          |

| Survey Options |          |                 |                   |                   |
|----------------|----------|-----------------|-------------------|-------------------|
|                | Survey   | 🛷 Distributions | 📃 Data & Analysis | [] Report         |
|                | 💉 Look 8 | Feel 🥆 Surve    | y Flow Survey     | Options 🔍 Tools ~ |

| Survey Options        | 5                                                                                                    |
|-----------------------|----------------------------------------------------------------------------------------------------|
| Survey<br>Experience  | <ul> <li>Back Button. Enable respondents to change their responses.</li> <li>Save and Continue. Allow respondents to save and continue later.</li> <li>Show Question Numbers. Great for previews. For participants, try a Progress Bar instead.</li> <li>Use Custom Survey Validation Messages</li> <li>Survey Language: English          <ul> <li>The language the survey is written in.</li> <li>Survey Title: Online Survey Software   Qualtric This text will appear in the browser as the window or tab title.</li> <li>Meta Description: Qualtrics sophisticated online sul Search engines and social media services use this description.</li> </ul> </li> </ul>                                                                                                    |
| Survey<br>Protection  | <ul> <li>Open Access. Allow anyone to take this survey.</li> <li>By Invitation Only. Prevent people from taking the survey using an anonymous survey link.</li> <li>Password Protection. This password must be entered to take this survey:</li> <li>Prevent Ballot Box Stuffing. Keep people from taking this survey more than once.</li> <li>HTTP Referer Verification. The user must come from this URL to take the survey:</li> <li>Prevent Indexing. A tag will be added to the survey to prevent search engines from indexing it.</li> <li>Secure Participants' Files. Files uploaded as responses can only be viewed by users with permission to view responses.</li> <li>Survey Expiration. The survey will only be available for a specified date range.</li> </ul> |
| Survey<br>Termination | <ul> <li>Default end of survey message.</li> <li>Custom end of survey message</li> <li>Redirect to single response report.</li> <li>Redirect to a full URL, ex. "http://www.qualtrics.com":</li> <li>Send additional thank you email from a library When distributed via the Survey Mailer.</li> <li>Anonymize Response. Do NOT record any personal information and remove panel association (not recommended).</li> </ul>                                                                                                    |
| Inactive<br>Surveys   | <ul> <li>Default inactive survey message.</li> <li>Custom inactive survey message</li> </ul>                                                                                                    |
| Partial<br>Completion | How long to wait before partially completed responses are closed and data is recorded. Please note, the recipient cannot continue taking the survey once their data is recorded: After 1 Week                                                                                                    |

### Check Survey Accessibility

| ▲ Tools ~                  |                                                              | Sugg           | estions to make your survey more accessible                                             |
|----------------------------|--------------------------------------------------------------|----------------|-----------------------------------------------------------------------------------------|
| Auto-Number Questions      | 770                                                          | <b>X</b> 1.    | Change the 'Next' and 'Previous' button text to something more readable instead of '>>' |
| Search And Replace         | <mark>0. :</mark>                                            | <b>X</b> 2.    | Change the default survey title                                                         |
| Strip Formatting           | The survey is accessible but<br>some options can be improved | ✓<br>3.        | Number the survey questions                                                             |
| Spell Check                |                                                              | <b>×</b><br>4. | Enable survey option to show export tags                                                |
| Test Survey                |                                                              |                |                                                                                         |
| Check Survey Accessibility |                                                              |                | Done Recheck                                                                            |

**Email Triggers:** Send an email if they answer a question a certain way. For example, if they want a sample, then an email is immediately generated and sent to the warehouse.

| Send An Email On Survey Complete:                                                                                                    |
|----------------------------------------------------------------------------------------------------|
| If Question 🗸 Q5 Would you like/SelectedChoices} 🗸 Yes 🗸 Is Selected 🗸 😑 🔂                                                                                                    |
| To Email Address: employee@rowan.edu<br>From Name:<br>Reply-To Email:<br>Subject: Send an Ice Cream Sample<br>Message:<br>(a) □ □ □ □ □ Ω □ ∞ ∞ (                                                                                                    |
| Image: Image: Image |
| When: Send immediately  Include Response Report  Show Full Question Text  Finish Editing                                                                                                    |
| Add Another Trigger                                                                                                    |
| Close Without Saving                                                                                                    |

**Quotas:** Restrict # of people who can take a survey. For example, you may want only 100 males and 100 females.

You can add a quota, set a quota limit, set conditions, and activate a quota.

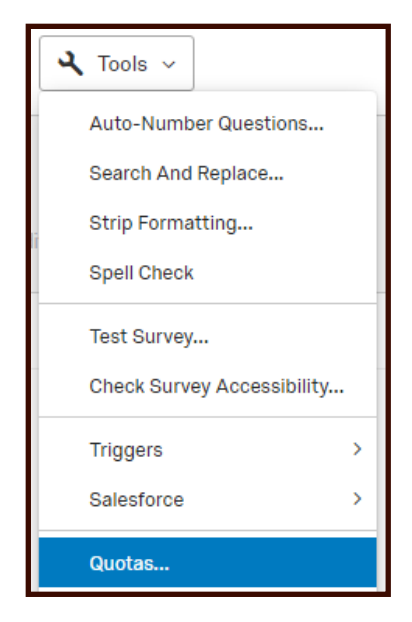

Embedded Data: You can embed data into your emails and surveys.

Upload an excel csv file which includes the contact information and any additional information you will embed into the email and/or survey. The column headers and the embedded fields in the survey must be exactly the same. They should not have any spaces in them; underscores are acceptable. Each row must have a primary email address named Email.

| First_name | Last_name | email              | course_name | Instructor      |
|------------|-----------|--------------------|-------------|-----------------|
| Jennifer   | Savage    | savagej@rowan.edu  | Awesome_101 | Hegel, Marybeth |
| Erica      | King      | kinge@rowan.edu    | Awesome_101 | Hegel, Marybeth |
| Sheena     | Pierce    | pierce28@rowan.edu | Awesome_101 | Hegel, Marybeth |

In Qualtrics, select the Contacts tab, Create Contact List.

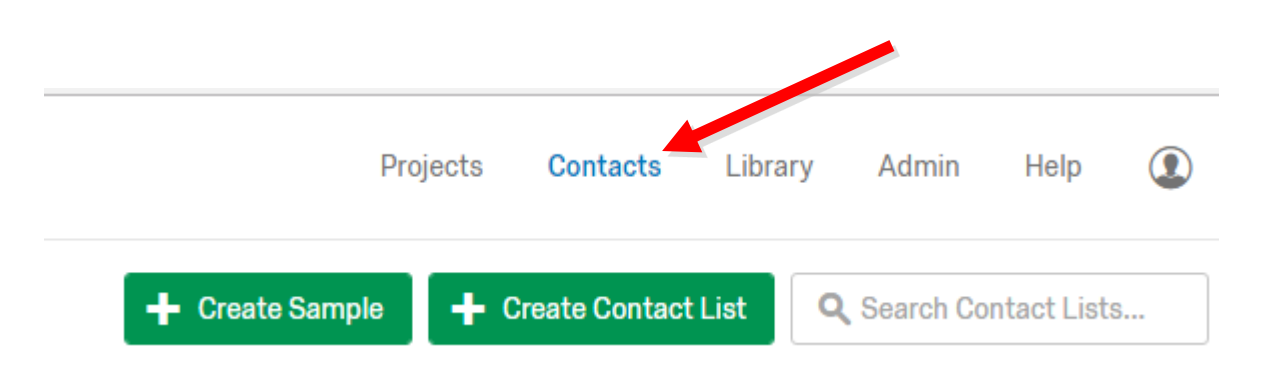

Name the Contact List and select Next.

### Create Contact List

| Embedded Survey List |  |  |  |
|----------------------|--|--|--|
| Folder               |  |  |  |
|                      |  |  |  |
|                      |  |  |  |

Select Import From a File, Browse, then select your csv file.

| -             |                                                         |                      |                                                                                                    |                                                                                                    |
|---------------|---------------------------------------------------------|----------------------|----------------------------------------------------------------------------------------------------|----------------------------------------------------------------------------------------------------|
| A             | dd Contacts                                             |                      |                                                                                                    |                                                                                                    |
| In            | nport From a File Add Manually                          | Import From a Survey |                                                                                                    |                                                                                                    |
|               | Browse                                                  | (J Reload Shov       | vOptions                                                                                                    | <ul> <li>File Requirements</li> <li>The first row must have the field names for each column.</li> <li>Each row must have a primary email address (Email). All other fields are optional (FirstName, LastName, etc.)</li> <li>The maximum file size is 100mb.</li> <li>Updating Existing Contacts</li> <li>Use a 'RecipientID' column containing recipient IDs and add any optional fields</li> <li>Contact data will be updated. New fields will be added as necessary.</li> </ul> |
| verify Fields | Browse J Reload Show C<br>embedded_info.csv (3 Contacts | Options              | <ul> <li>Each row must have a primary email address (Email). All other fields are optional (FirstName, LastName, etc.)</li> <li>The maximum file size is 100mb.</li> <li>Updating Existing Contacts</li> <li>Use a 'Recipient1D' column containing recipient IDs and add any optional fields</li> <li>Contact data will be updated. New fields will be added as necessary.</li> <li>Example Document</li> </ul> | Skip this step Add Contacts<br>Once you select the file, you will<br>be able to Verify Fields and<br>preview what you are importing.<br>It will show you how many<br>contacts are included. Select Add<br>Contacts.                                                                                                    |
| First name Y  | Jennifer                                                | Frica                | Sheena                                                                                                    |                                                                                                    |
|               | Saveo                                                   | King                 | Pierce                                                                                                    |                                                                                                    |
|               | oavage                                                  |                      |                                                                                                    |                                                                                                    |
|               | savagej@rowan.edu                                       | kinge@rowan.edu      | pierce28@rowan.edu                                                                                                    |                                                                                                    |
| course_name ~ | Awesome_101                                             | Awesome_101          | Awesome_101                                                                                                    |                                                                                                    |
| Instructor ~  | Hegel, Marybeth                                         | Hegel, Marybeth      | Hegel, Marybeth                                                                                                    |                                                                                                    |

Skip this step

🔔 Add Contacts

You will see there is one Current Job and it will let you know the progress of the upload.

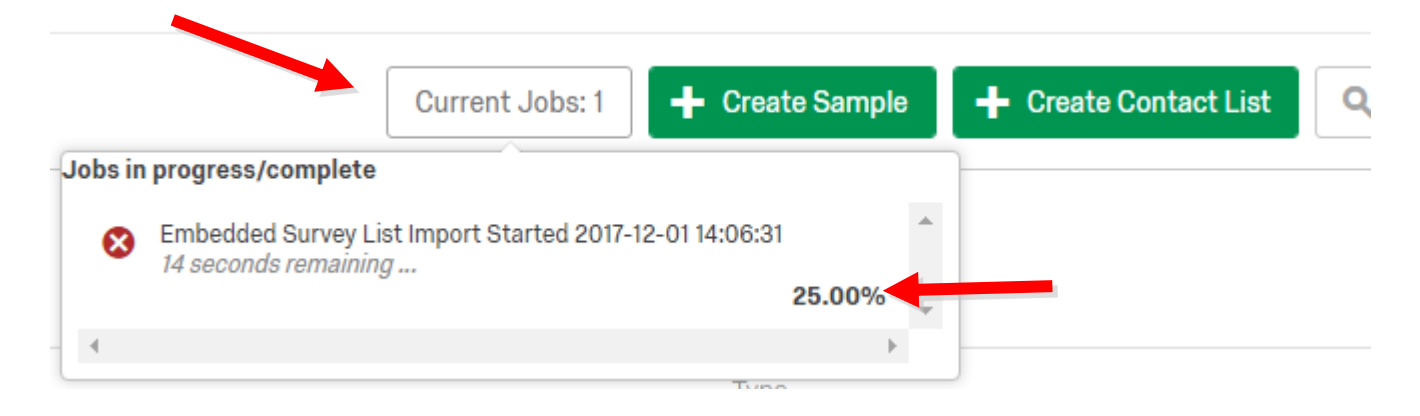

Go back to your Projects, select the project you want to embed data into. Select Survey Flow, Add New Element Here, then Embedded Data.

| *             | Look & Feel       | <b>∖</b> Survey Flow    | 🗘 Survey Opt     | ions 🔍 Tools      | ~            |
|---------------|-------------------|-------------------------|------------------|-------------------|--------------|
|               | Survey I          | F <b>low</b> blank      |                  |                   |              |
|               |                   | Show Block: Defa        | ault Question Bl | ock (3 Questions) |              |
|               | + Add             | a New Element Here      |                  |                   |              |
| Show I        | Block: Default G  | uestion Block (3 Questi | ons)             |                   | Add Below    |
|               | ant to add? Cance | el 🔺                    |                  |                   |              |
| What do you w |                   |                         |                  | Nob Sorvice       |              |
| What do you w | Sranch  ■         | Embedded Data           | 🛪 Randomizer     | Web Service       | Authenticate |

#### Select Add from Contacts.

| Þ | Show Block: Default Question Block (3 Questions) Add Below Move Duplicate                            | Delete |
|---|----------------------------------------------------------------------------------------------------|--------|
| + | Enter Embedded Data Field Name Here       Value will be set from Panel or URL.       Set a Value Now |        |
|   | Add a New Field Add Below Move Duplicate Add From Contacts Options                                   | Delete |
| L | + Add a New Element Here                                                                             |        |

### Import Contacts Embedded Data

Click on Select a List of Contacts, Please Select.

Select a List of Contacts...
Please Select...

### Import Contacts Embedded Data

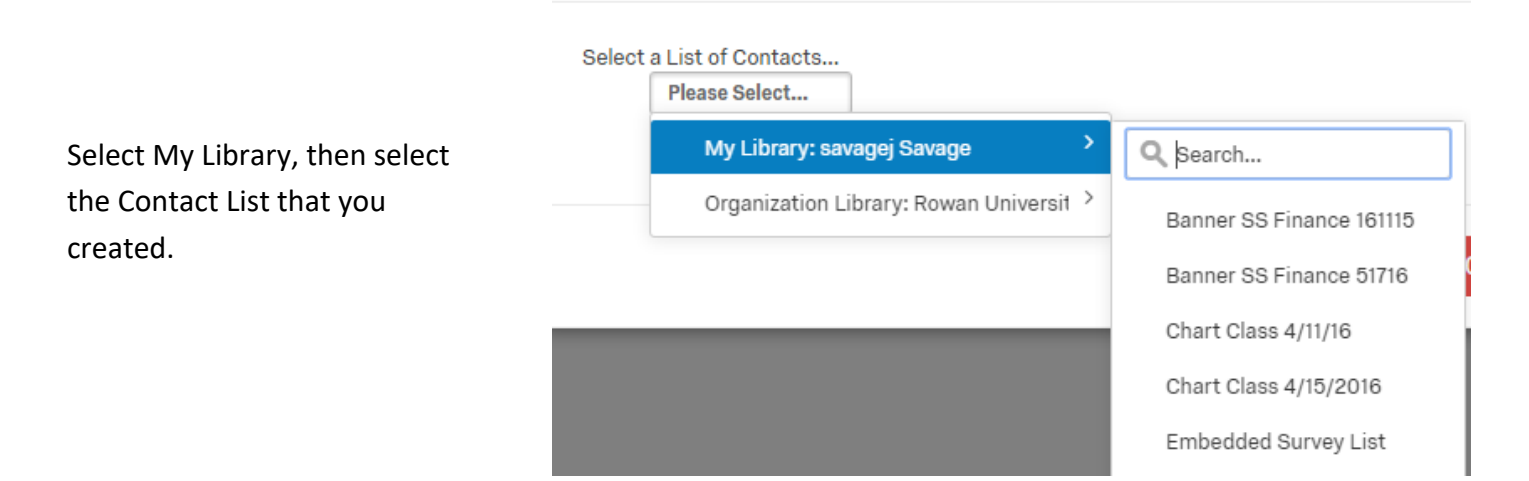

The Fields will display as well as the number of members. Click Ok to use the embedded data.

| Import Contacts Embedded Data                                                                                                    |               |
|----------------------------------------------------------------------------------------------------|---------------|
| Click OK to use this embedded data<br><b>Embedded Survey List</b><br><b>View 3 members</b><br><b>First_name Last_name course_name Instructor</b> |               |
|                                                                                                    | 🗙 Cancel 🗸 OK |

Select Set a Value Now next to the first field. Select Insert Piped Test, Embedded Data Field, then select the field name. Insert. Continue the same with the other fields. Save Flow.

| vey Flow blank                                                   |                   |           |          |           |        |   |
|------------------------------------------------------------------|-------------------|-----------|----------|-----------|--------|---|
| Show Block: Default Question Block (3 Questions)                 |                   | Add Below | Move     | Duplicate | Delete |   |
| 🗊 Set Embedded Data:                                             |                   |           |          |           |        |   |
| First_name = Custom Value                                        |                   |           |          |           |        |   |
| Last_name Value will be set fror Insert Piped Text               | Pipe text from a  |           |          |           |        |   |
| course_name Value will be set from Panel or URL. Set a Value Nov | Survey Question   | >         |          |           |        |   |
| Instructor Value will be set from Panel or URL. Set a Value Now  | Embedded Data Fie | eld >     | First_n  | ame       |        | ~ |
| Add a New Field                                                  | Web Service       | >         |          |           |        |   |
| Add E                                                            | GeoIP Location    | >         | Contacts | Options   | Delete |   |
| Add a New Element Here                                           | Date / Time       | >         |          |           |        |   |
|                                                                  | Opt Out Link      | >         |          |           |        |   |
|                                                                  | Contacts Field    | >         |          |           |        |   |
|                                                                  | Loop & Merge      | >         |          |           |        |   |
|                                                                  | Quota             | >         |          |           |        |   |

Always move the Embedded Data block to the top using the Move option. Select Move, then drag and drop to the top.

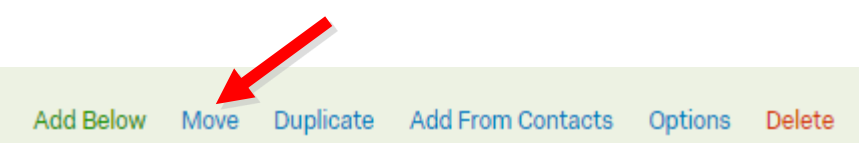

You customize the time blank ~ respondents have to complete ~ their survey before it becomes ada 🔺 Survey Distributions Data & Analysis Reports recorded or deleted. Select Survey Options, Partial 💰 Look & Feel C Survey Flow Survey Options 🔾 Tools 🗸 Completion, then adjust the settings. Select Save. Partial Record V responses in progress 1 Week after respondent's last activity ٠ Completion Please note, the recipient cannot continue taking the survey once their data is recorded or deleted. Close Save blank ~ You can delete any preview data Survey Distributions Data & Analysis Reports that accumulated as you were testing your survey. Select Data 🚿 Look & Feel C Survey Flow Survey Options 🔧 Tools 🗸 & Analysis, Tools, Delete Data, then Survey Previews. You will be prompted to select 👃 Export & Import 🗸 🖉 Edit 🔧 Tools 🗸 Decrement all quotas for Create New Field... deleted responses and I am sure I want to delete all survey Save Layouts > previews. Delete Data Survey Previews... Choose Columns > Survey Tests... Select Page Size > Imported Data... Offline Responses... All Responses...

| blank ~                   |                 |  |  |
|---------------------------|-----------------|--|--|
| Survey Distributions      | Data & Analysis |  |  |
| Pause Response Collection |                 |  |  |
| Distribution Summary      |                 |  |  |
| Anonymous Link            |                 |  |  |
| Emails                    |                 |  |  |
| Personal Links            |                 |  |  |

To embed data into the email, select Distributions. Select Emails to use the Qualtrics system to distribute the survey. (This is considered Confidential not Anonymous).

Select Compose Email.

Distribute your survey via email.

Compose Email

In the To field, Select Contacts then My Library. Hover over the contact list that you created, then either Select Entire Contact List or Samples.

| To:      | Select Contacts ~                                                       |                           |                                           |  |
|----------|-------------------------------------------------------------------------|---------------------------|-------------------------------------------|--|
|          | + New Contact List                                                      | ame Reply-To Email        |                                           |  |
| From:    | Use Contacts From a Library                                             | ej Savage                 | savagej@rowan.edu                         |  |
| When:    | My Library: savagej Savage > Organization Library: Rowan University >   | Q Search                  |                                           |  |
| Subject  | Cubicet                                                                 | + New Contact List        | _                                         |  |
| Subject. | Subject                                                                 | Banner SS Finance 16111   | 5 >                                       |  |
| Message: | Load Message ~                                                          | Banner SS Finance 5171    | s > Save As                               |  |
|          |                                                                         | Chart Class 4/11/16       | ><br>;]= 1= •=                            |  |
|          | Ix Font - Size - BI                                                     | Chart Class 4/15/2016     | ><br>:e                                   |  |
|          |                                                                         | Embedded Survey List      | >                                         |  |
|          |                                                                         | Excel Charts 11216        | >                                         |  |
|          | Follow this link to the Survey:<br>\${I://SurveyLink?d=Take the Survey} | Excel Macros 160427       | >                                         |  |
|          |                                                                         | Excel Macros 42616        | > Q Search                                |  |
|          | \${I://SurveyURL}                                                       | excel macros part 1 1604  | 26 >                                      |  |
|          | Follow the link to opt out of future emails:                            | Excel Macros Part II 1604 | 426 > ✓ Select Entire Contact List        |  |
|          | \${I://OptOutLink?d=Click here to unsubscribe}                          | < 1 of 3                  | Samples >                                 |  |
|          |                                                                         |                           | Select an Individual sullivankm@rowan.edu |  |

Format and schedule the email as you would like.

Begin to type your message into the body of the email. Select the Piped Text icon, then Embedded Data Field to embed data into the body. Type in the field name of the first field you would like to embed. Select Insert.

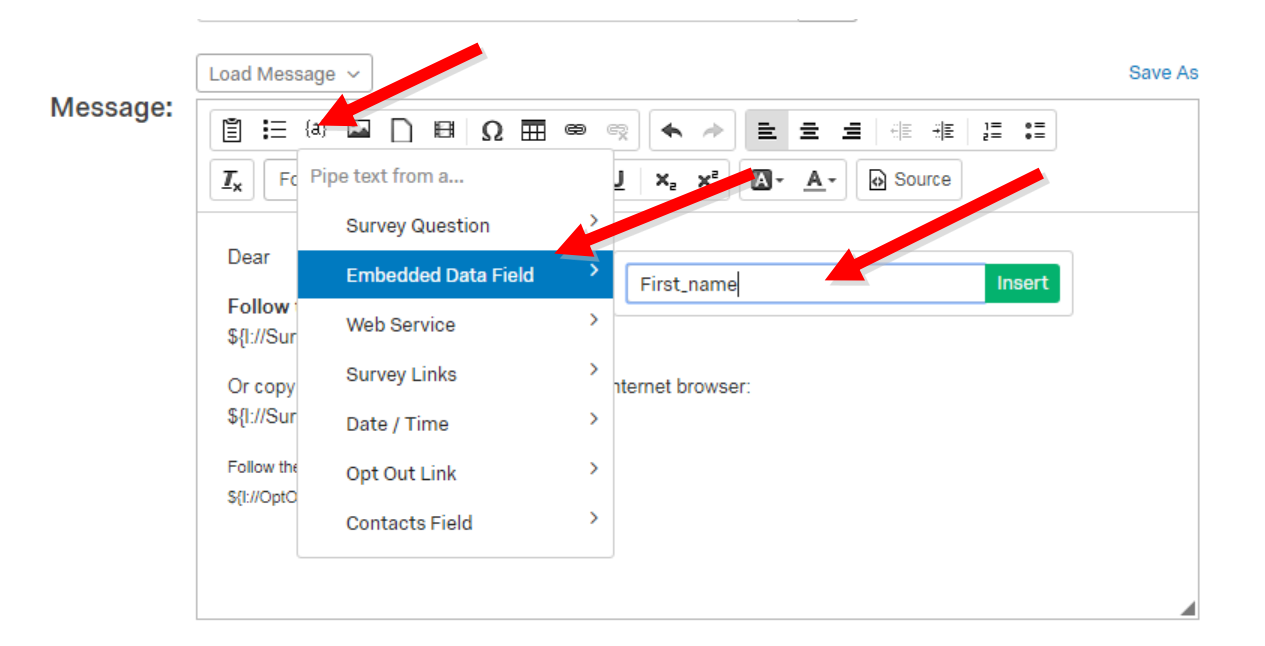

Continue to type and embed text into your email.

| We need your feedback on Course \${e://Field/Course                                            | _name}. |                    |                              |
|------------------------------------------------------------------------------------------------|---------|--------------------|------------------------------|
| Please complete this survey as soon as you can.                                                |         |                    |                              |
| Follow this link to the Survey:<br>\${I://SurveyLink?d=Take the Survey}                        |         |                    |                              |
| Or copy and paste the URL below into your internet b \${I://SurveyURL}                         | rowser: |                    |                              |
| Follow the link to opt out of future emails:<br>\${I://OptOutLink?d=Click here to unsubscribe} |         |                    |                              |
| tions                                                                                          | Cancel  | Send Preview Email | <ul> <li>Send Now</li> </ul> |

Select Send Preview Email then type in the email address of who you would like to preview it. Select Send.

| Send Preview Email                                                                                                    | Save As            |
|----------------------------------------------------------------------------------------------------|--------------------|
| То                                                                                                    | ]= •=<br>}= •=     |
| Cancel Send                                                                                                    |                    |
| t <b>his link to the Survey:</b><br>veyLink?d=Take the Survey}<br>and paste the URL below into your internet browser:<br>veyURL} |                    |
| <pre>e link to opt out of future emails:<br/>utLink?d=Click here to unsubscribe}</pre>                                           |                    |
| Cancel Send Previe                                                                                                    | w Email 🗸 Send Now |

Continue to type and embed text into your email.

| itions                                                                                        | Cancel   | Send Preview Email | <ul> <li>Send Now</li> </ul> |
|-----------------------------------------------------------------------------------------------|----------|--------------------|------------------------------|
| Follow the link to opt out of future emails:<br>S{I://OptOutLink?d=Click here to unsubscribe} |          |                    |                              |
| Or copy and paste the URL below into your internet to \${{:://SurveyURL}                      | prowser: |                    |                              |
| Follow this link to the Survey:<br>\${I://SurveyLink?d=Take the Survey}                       |          |                    |                              |
| Please complete this survey as soon as you can.                                               |          |                    |                              |
| We need your feedback on Course \${e://Field/Course                                           | e_name}. |                    |                              |
| Dear \${e://Field/First_name}:                                                                |          |                    |                              |
|                                                                                               |          |                    |                              |

For free online training, open a web browser and go to <u>qualtrics.com/university</u>.

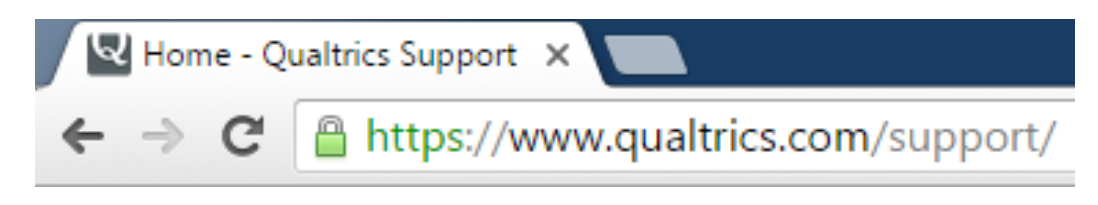

Select - **Training Tools** - Webinars to watch recorded webinars from basic to advanced Qualtrics.

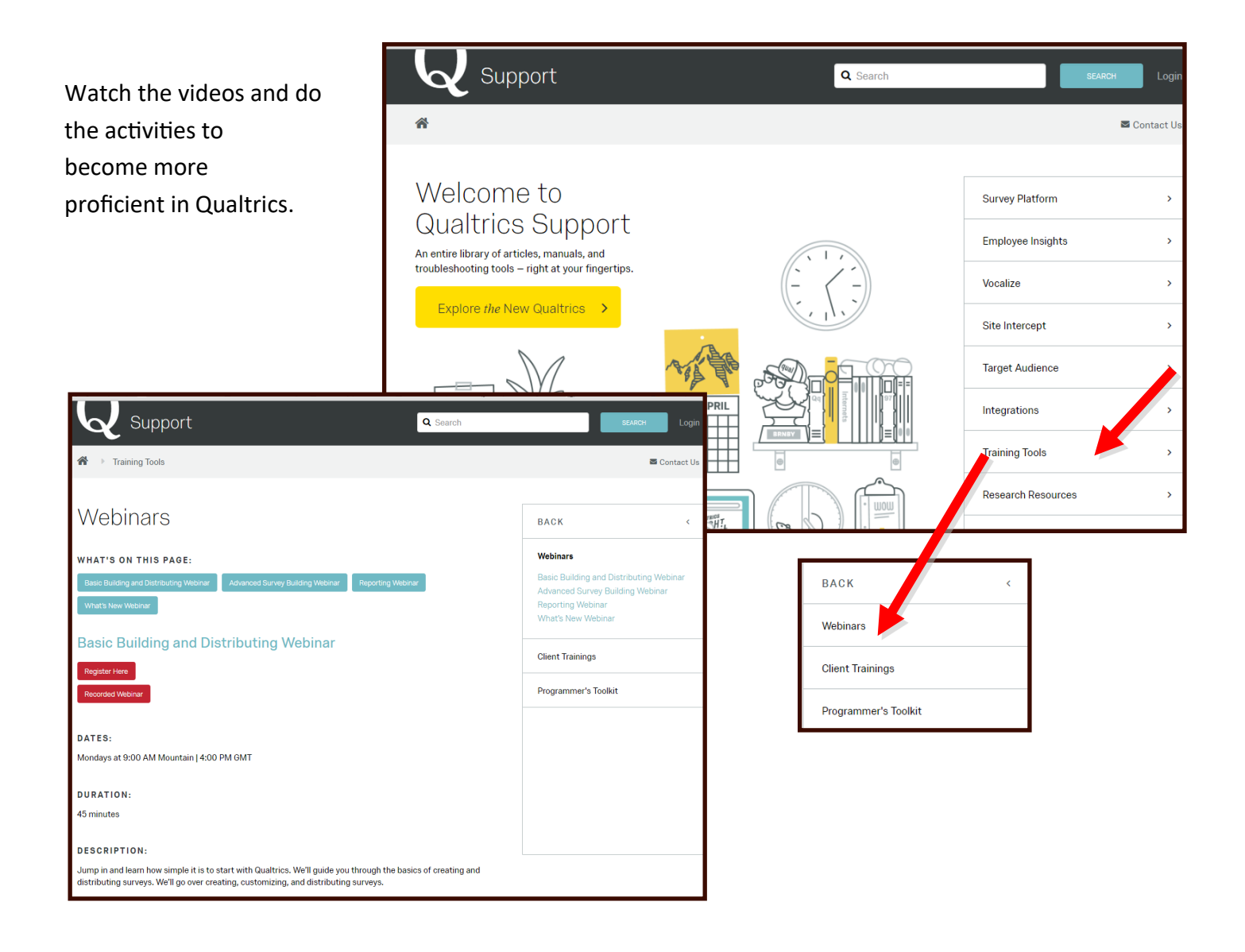

#### Foundations of Design Research with Andy Schwanbeck and Peni Acayo

http://www.lynda.com/Design-Design-Foundations-tutorials/Foundations-Design-Research/182890-2.html? org=rowan.edu

Survey Basics, Qualtrics http://www.qualtrics.com/university/researchsuite/research-resources/survey-basics/

**Best Practices for Research, American Association for Public Opinion Research** https://www.aapor.org/Standards-Ethics/Best-Practices.aspx

Contact Qualtrics support at 1-800-340-9194